# Konfigurieren von Radius DTLS auf der ISE und dem 9800 WLC

# Inhalt

| Einleitung                                                            |
|-----------------------------------------------------------------------|
| <u>Hintergrund</u>                                                    |
| <u>Voraussetzungen</u>                                                |
| Anforderungen                                                         |
| Verwendete Komponenten                                                |
| Konfigurieren                                                         |
| <u>Überblick</u>                                                      |
| Optional - Erstellen eines WLC- und ISE RADIUS DTLS-Gerätezertifikats |
| Konfigurationsabschnitte zur Datei openssl.cnf hinzufügen             |
| WLC-Gerätezertifikat erstellen                                        |
| ISE-Gerätezertifikat erstellen                                        |
| Zertifikate auf Geräte importieren                                    |
| Zertifikate in ISE importieren                                        |
| Zertifikate in WLC importieren                                        |
| RADIUS-DTLS konfigurieren                                             |
| ISE-Konfiguration                                                     |
| WLC-Konfiguration                                                     |
| Überprüfung                                                           |
| Überprüfen der Zertifikatinformationen                                |
| Testauthentifizierung durchführen                                     |
| Fehlerbehebung                                                        |
| Unbekannte CA von WLC gemeldet                                        |
| Von ISE gemeldete unbekannte Zertifizierungsstelle                    |
| Sperrprüfung wurde eingerichtet                                       |
| Fehlerbehebung bei DTLS-Tunnelaufbau bei Paketerfassung               |
|                                                                       |

# Einleitung

In diesem Dokument wird eine Methode zur Erstellung der erforderlichen Zertifikate für die Konfiguration von RADIUS DTLS zwischen der ISE und dem 9800 WLC beschrieben.

# Hintergrund

RADIUS DTLS ist eine sichere Form des RADIUS-Protokolls, bei dem die RADIUS-Nachrichten über einen DTLS-Tunnel (Data Transport Layer Security) gesendet werden. Um diesen Tunnel zwischen dem Authentifizierungsserver und dem Authentifizierer zu erstellen, ist eine Reihe von Zertifikaten erforderlich. Für diese Zertifikatgruppe müssen bestimmte EKU-

Zertifikatserweiterungen (Extended Key Usage) festgelegt werden, insbesondere die Clientauthentifizierung für das WLC-Zertifikat und sowohl die Serverauthentifizierung als auch die Clientauthentifizierung für das ISE-Zertifikat.

## Voraussetzungen

## Anforderungen

Cisco empfiehlt, dass Sie über Kenntnisse in folgenden Bereichen verfügen:

- Konfigurieren des 9800 WLC, des Access Points (AP) für den Basisbetrieb
- Verwendung der OpenSSL-Anwendung
- Public Key Infrastructure (PKI) und digitale Zertifikate

## Verwendete Komponenten

Die Informationen in diesem Dokument basierend auf folgenden Software- und Hardware-Versionen:

- OpenSSL-Anwendung (Version 3.0.2).
- ISE (Version 3.1.0.518)
- 9800 WLC (Version 17.12.3)

Die Informationen in diesem Dokument beziehen sich auf Geräte in einer speziell eingerichteten Testumgebung. Alle Geräte, die in diesem Dokument benutzt wurden, begannen mit einer gelöschten (Nichterfüllungs) Konfiguration. Wenn Ihr Netzwerk in Betrieb ist, stellen Sie sicher, dass Sie die möglichen Auswirkungen aller Befehle kennen.

# Konfigurieren

## Überblick

Der Zweck besteht darin, eine Zertifizierungsstelle mit zwei Ebenen zu erstellen, die über eine Stammzertifizierungsstelle und eine intermediäre Zertifizierungsstelle verfügt, um Endpunktzertifikate zu signieren. Nach der Signatur werden die Zertifikate in den WLC und die ISE importiert. Schließlich werden die Geräte für die RADIUS-DTLS-Authentifizierung mit diesen Zertifikaten konfiguriert.

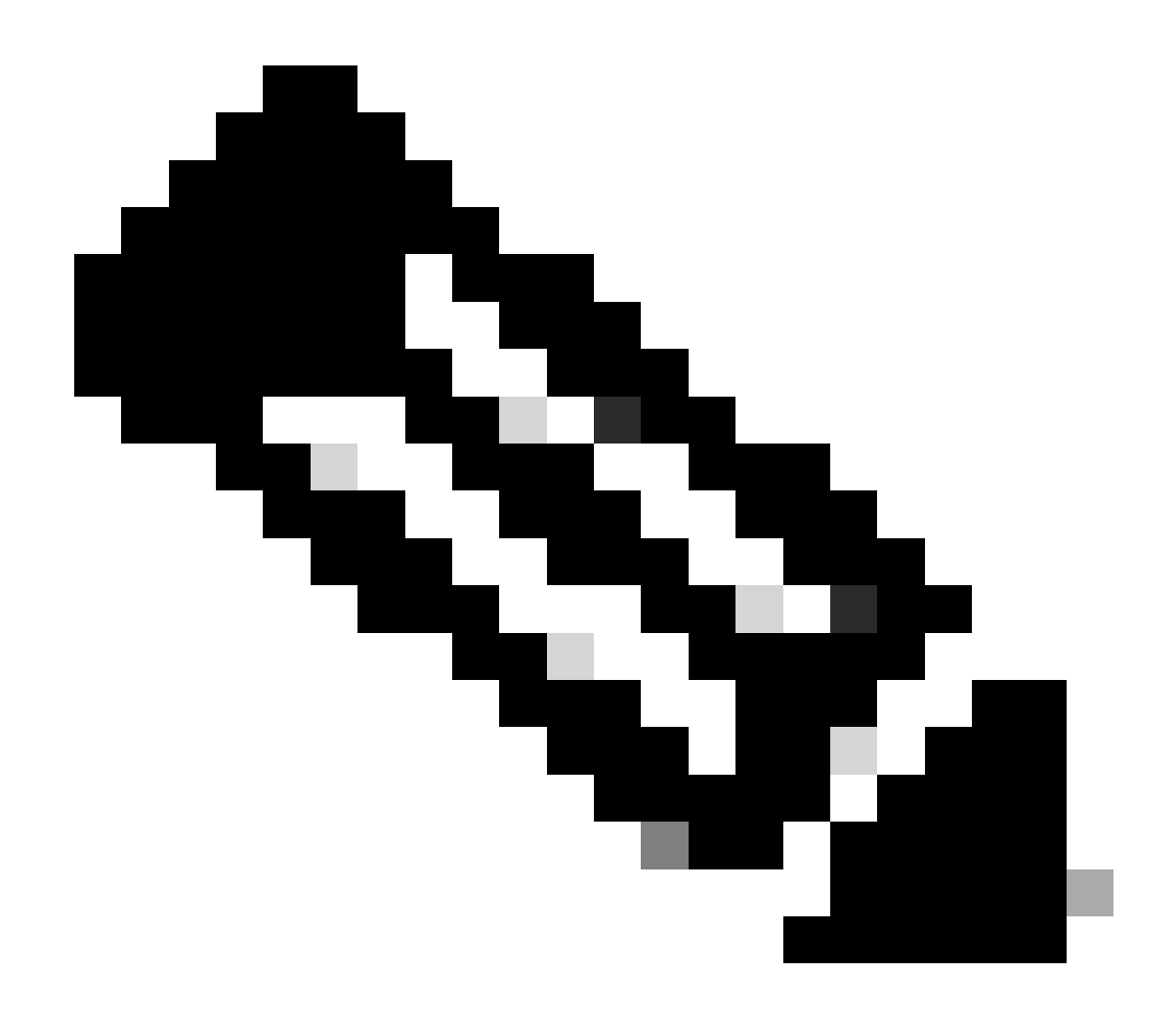

Hinweis: In diesem Dokument werden Linux-spezifische Befehle zum Erstellen und Anordnen von Dateien verwendet. Die Befehle werden erläutert, damit Sie die gleiche Aktion auf anderen Betriebssystemen ausführen können, auf denen OpenSSL verfügbar ist.

## Optional - Erstellen eines WLC- und ISE RADIUS DTLS-Gerätezertifikats

Das RADIUS-DTLS-Protokoll muss Zertifikate zwischen ISE und WLC austauschen, um den DTLS-Tunnel zu erstellen. Wenn Sie noch keine gültigen Zertifikate besitzen, können Sie eine lokale Zertifizierungsstelle erstellen, um die Zertifikate zu generieren. Weitere Informationen finden Sie unter Konfigurieren einer mehrstufigen Zertifizierungsstelle auf OpenSSL zum Generieren von mit Cisco IOS® XE kompatiblen Zertifikaten und Durchführen der im Dokument beschriebenen Schritte vom Anfang bis zum Ende des Schritts Zwischenzertifikat erstellen.

Konfigurationsabschnitte zur Datei openssl.cnf hinzufügen

Öffnen Sie die Konfigurationsdatei openssl.cnf, und kopieren Sie unten die Abschnitte WLC und ISE, die zum Generieren einer gültigen Zertifikatsanforderung (Certificate Sign Request, CSR) verwendet werden, und fügen Sie sie ein.

Sowohl der Abschnitt ISE\_device\_req\_ext als auch der Abschnitt WLC\_device\_req\_ext verweisen jeweils auf eine Liste der SANs, die in den CSR aufgenommen werden sollen:

#Section used for CSR generation, it points to the list of subject alternative names to add them to CSR
[ ISE\_device\_req\_ext ]
subjectAltName = @ULC\_alt\_names
#DEFINE HERE SANS/IPs NEEDED for \*\*ISE\*\* device certificates
[ISE\_alt\_names]
DNS.1 = ISE.example.com
DNS.2 = ISE2.example.com
#DEFINE HERE SANS/IPs NEEDED for \*\*WLC\*\* device certificates
[WLC\_alt\_names]
DNS.1 = WLC.example.com

Als Sicherheitsmaßnahme überschreibt die Zertifizierungsstelle alle SANs auf einem CSR, um diesen zu signieren, sodass nicht autorisierte Geräte kein gültiges Zertifikat für einen Namen erhalten, den sie nicht verwenden dürfen. Um die SANs wieder dem signierten Zertifikat hinzuzufügen, verwenden Sie den subjectAltName-Parameter, um auf die gleiche Liste von SANs zu verweisen, die auch für die CSR-Generierung verwendet werden.

Für die ISE sind serverAuth- und clientAuth-EKUs im Zertifikat erforderlich, während der WLC nur clientAuth benötigt. Sie werden dem signierten Zertifikat mit dem extendedKeyUsage-Parameter hinzugefügt.

Kopieren Sie die Abschnitte, die für das Zertifikatszeichen verwendet werden, und fügen Sie sie unten in der Datei openssl.cnf ein:

#This section contains the extensions used for the device certificate sign
[ ISE\_cert ]
basicConstraints=CA:FALSE
subjectKeyIdentifier=hash
authorityKeyIdentifier=keyid,issuer:always
#EKU client and server is needed for RADIUS DTLS on ISE
extendedKeyUsage = serverAuth, clientAuth
subjectAltName = @ISE\_alt\_names
[ WLC\_cert ]
basisConstraints CA:FALSE

basicConstraints=CA:FALSE
subjectKeyIdentifier=hash

authorityKeyIdentifier=keyid,issuer:always
#EKU client is needed for RADIUS DTLS on WLC
extendedKeyUsage = clientAuth
subjectAltName = @WLC\_alt\_names

WLC-Gerätezertifikat erstellen

Erstellen Sie einen neuen Ordner zum Speichern von WLC-Zertifikaten auf dem Computer, auf dem OpenSSL im Zertifizierungsstellenzertifizierungsordner "IntermCA.db.certs" installiert ist. Der neue Ordner heißt WLC:

mkdir ./IntermCA/IntermCA.db.certs/WLC

Ändern Sie die DNS-Parameter im [WLC\_alt\_names] Abschnitt der Datei openssl.cnf. Ändern Sie die für die gewünschten Werte angegebenen Beispielnamen. Diese Werte werden im Feld SANs des WLC-Zertifikats eingetragen:

[WLC\_alt\_names] DNS.1 = WLC.example.com <----Change the values after the equals sign DNS.2 = WLC2.example.com <----Change the values after the equals sign</pre>

Erstellen Sie den privaten WLC-Schlüssel und den WLC-CSR mit Informationen aus dem Abschnitt WLC\_device\_req\_ext für SANs:

openssl req -newkey rsa:4096 -keyout ./IntermCA/IntermCA.db.certs/WLC/WLC.key -nodes -config openssl.cn

OpenSSL öffnet eine interaktive Aufforderung zur Eingabe der DN-Details:

WLC-Zertifikat Distinguished Name Interaktive Aufforderung

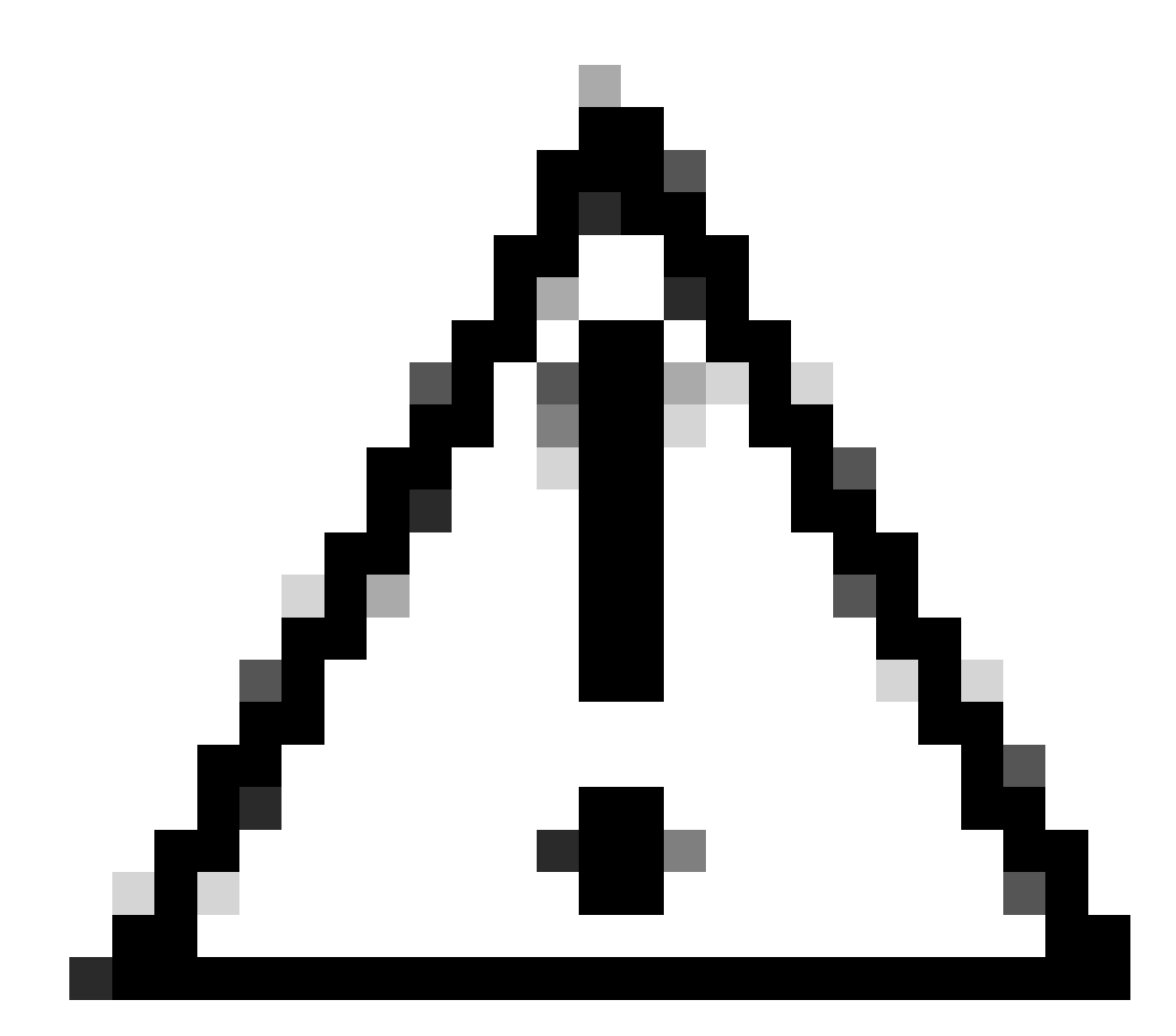

Achtung: Der Common Name (CN), den Sie an der interaktiven Eingabeaufforderung

angeben, muss mit einem der Namen im Abschnitt [WLC\_alt\_names] der Datei openssl.cnf identisch sein.

Verwenden Sie die Zertifizierungsstelle IntermCA, um den WLC-CSR WLC.csr mit den unter [WLC\_cert] definierten Erweiterungen zu signieren und das signierte Zertifikat in ./IntermCA/IntermCA.db.certs/WLC zu speichern. Das WLC-Gerätezertifikat heißt WLC.crt:

openssl ca -config openssl.cnf -extensions WLC\_cert -name IntermCA -out ./IntermCA/IntermCA.db.certs/WL

Der 9800 WLC benötigt für den Import ein Zertifikat im PFX-Format. Erstellen Sie eine neue Datei, die die Kette von Zertifizierungsstellen enthält, die das WLC-Zertifikat signiert haben. Dies wird als "certfile" bezeichnet:

cat ./RootCA/RootCA.crt ./IntermCA/IntermCA.crt > ./IntermCA/IntermCA.db.certs/WLC/certfile.crt

Führen Sie zum Erstellen der PFX-Datei einen dieser Befehle entsprechend der WLC-Version aus.

Bei älteren Versionen als 17.12.1:

```
openssl pkcs12 -export -macalg sha1 -legacy -descert -out ./IntermCA/IntermCA.db.certs/WLC/WLC.pfx -ink
```

Für Version 17.12.1 oder höher:

```
openssl pkcs12 -export -out ./IntermCA/IntermCA.db.certs/WLC/WLC.pfx -inkey ./IntermCA/IntermCA.db.cert
```

#### ISE-Gerätezertifikat erstellen

Erstellen Sie einen neuen Ordner zum Speichern von ISE-Zertifikaten auf dem Computer, auf dem OpenSSL im Zertifizierungsstellenzertifizierungsordner für die Zwischenzeit installiert ist, mit dem Namen IntermCA.db.certs. Der neue Ordner heißt ISE:

Ändern Sie die DNS-Parameter im [ISE\_alt\_names] Abschnitt der Datei openssl.cnf. Ändern Sie die Beispielnamen für die gewünschten Werte. Diese Werte werden im Feld SANs des WLC-Zertifikats eingetragen:

```
[ISE_alt_names]
DNS.1 = ISE.example.com <----Change the values after the equals sign
DNS.2 = ISE2.example.com <----Change the values after the equals sign</pre>
```

Erstellen Sie den privaten ISE-Schlüssel und den ISE-CSR mit Informationen aus dem Abschnitt ISE\_device\_req\_ext für SANs:

```
openssl req -newkey rsa:2048 -sha256 -keyout ./IntermCA/IntermCA.db.certs/ISE/ISE.key -nodes -config op
```

OpenSSL öffnet eine interaktive Aufforderung zur Eingabe der DN-Details:

| You are about to be asked to enter information that will be incorporated    |  |  |  |  |  |  |
|-----------------------------------------------------------------------------|--|--|--|--|--|--|
| into your certificate request.                                              |  |  |  |  |  |  |
| What you are about to enter is what is called a Distinguished Name or a DN. |  |  |  |  |  |  |
| There are quite a few fields but you can leave some blank                   |  |  |  |  |  |  |
| For some fields there will be a default value,                              |  |  |  |  |  |  |
| If you enter '.', the field will be left blank.                             |  |  |  |  |  |  |
|                                                                             |  |  |  |  |  |  |
| Country Name [MX]:                                                          |  |  |  |  |  |  |
| State or province [CDMX]:                                                   |  |  |  |  |  |  |
| Locality [CDMX]:                                                            |  |  |  |  |  |  |
| Organization name [Cisco lab]:                                              |  |  |  |  |  |  |
| Organizational unit [Cisco Wireless]:                                       |  |  |  |  |  |  |
| Common name []:ISE.example.com                                              |  |  |  |  |  |  |

ISE-Zertifikat Distinguished Name Interaktive Aufforderung

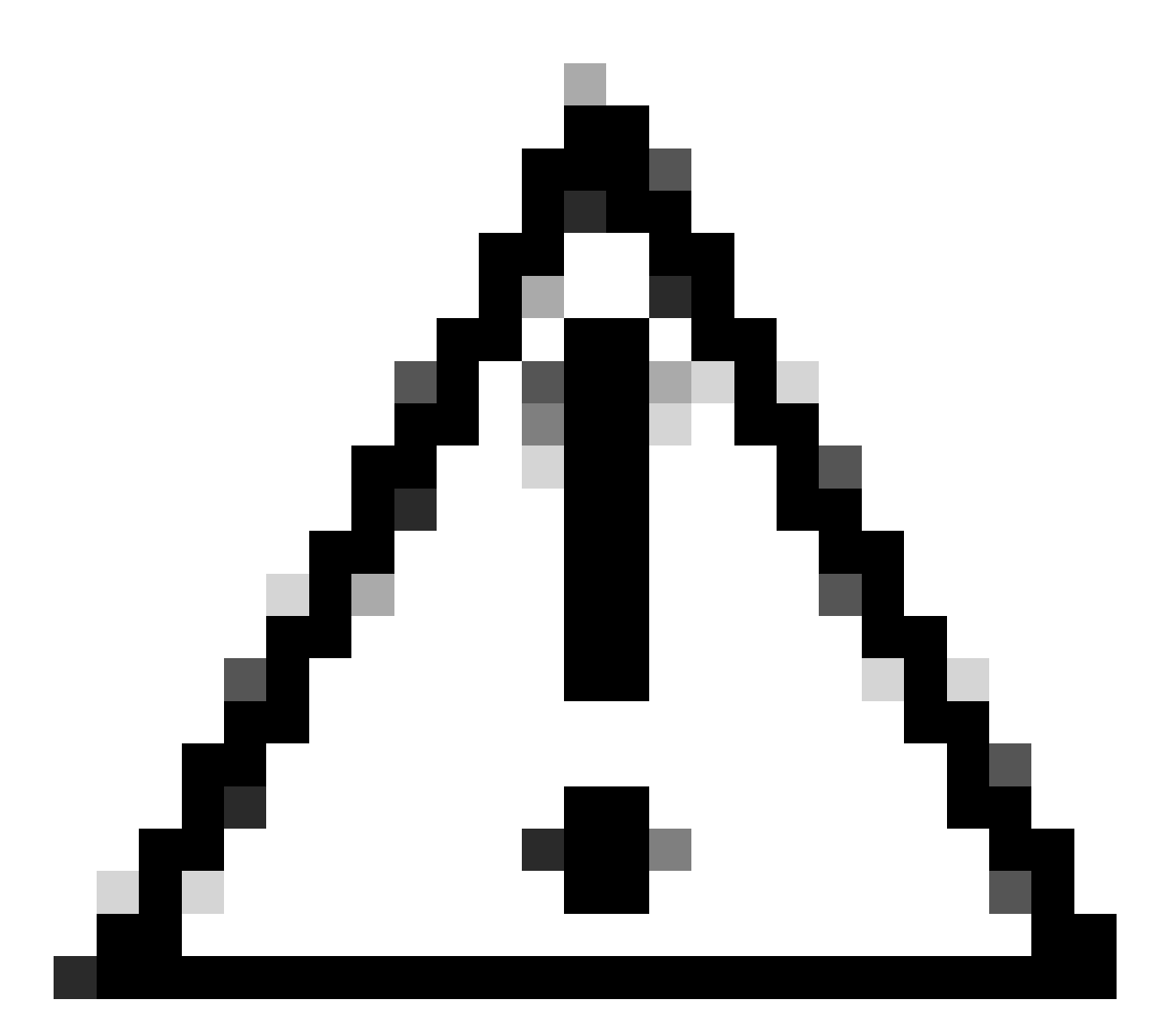

Achtung: Die in der interaktiven Eingabeaufforderung angegebene CN muss genau mit einem der Namen im Abschnitt [ISE\_alt\_names] der Datei openssl.cnf übereinstimmen.

Verwenden Sie die Zertifizierungsstelle mit dem Namen IntermCA, um den ISE-CSR mit dem Namen ISE.csr mit den unter [ISE\_cert] definierten Erweiterungen zu signieren und das signierte Zertifikat in ./IntermCA/IntermCA.db.certs/WLC zu speichern. Das ISE-Gerätezertifikat heißt ISE.crt:

openssl ca -config openssl.cnf -extensions ISE\_cert -name IntermCA -out ./IntermCA/IntermCA.db.certs/IS

Zertifikate auf Geräte importieren

Zertifikate in ISE importieren

1. Importieren Sie das Zertifikat der Stammzertifizierungsstelle aus der ISE-Zertifikatskette in den Speicher für vertrauenswürdige Zertifikate.

2. Navigieren Sie zu Administration>System>Certificates>Trusted Certificates.

3. Klicken Sie auf Durchsuchen und wählen Sie die Datei Root.crt aus.

4. Aktivieren Sie die Kontrollkästchen Für die Authentifizierung innerhalb der ISE sowie Für die Client-Authentifizierung und Syslog vertrauen, und klicken Sie dann auf Senden:

| ■ Cisco ISE                                                                                                    | Administration · System                                                                                                    | \$<br>\$         |
|----------------------------------------------------------------------------------------------------|----------------------------------------------------------------------------------------------------|------------------|
| Deployment Licensing                                                                                                    | Certificates Logging Maintenance Upgrade Health C Click here to do visibility setup Do not                                                                                         | show this again. |
| Certificate Management       >         System Certificates       >         Trusted Certificates       >         OCSP Client Profile       >         Certificate Signing Requests       >         Certificate Periodic Check Se       > | Import a new Certificate into the Certificate Store  * Certificate File Browse RootCA.crt  Friendly Name  Trusted For:  Trust for authentication within ISE                        | 0                |
| Certificate Authority >                                                                                                    | Trust for client authentication and Syslog     Trust for certificate based admin authentication     Trust for authentication of Cisco Services     Validate Certificate Extensions |                  |
|                                                                                                    | Description                                                                                                    | –<br>Cancel      |

Dialogfeld zum Importieren von ISE-Stammzertifikaten der Zertifizierungsstelle

Führen Sie den gleichen Vorgang für das Zwischenzertifikat aus, sofern vorhanden.

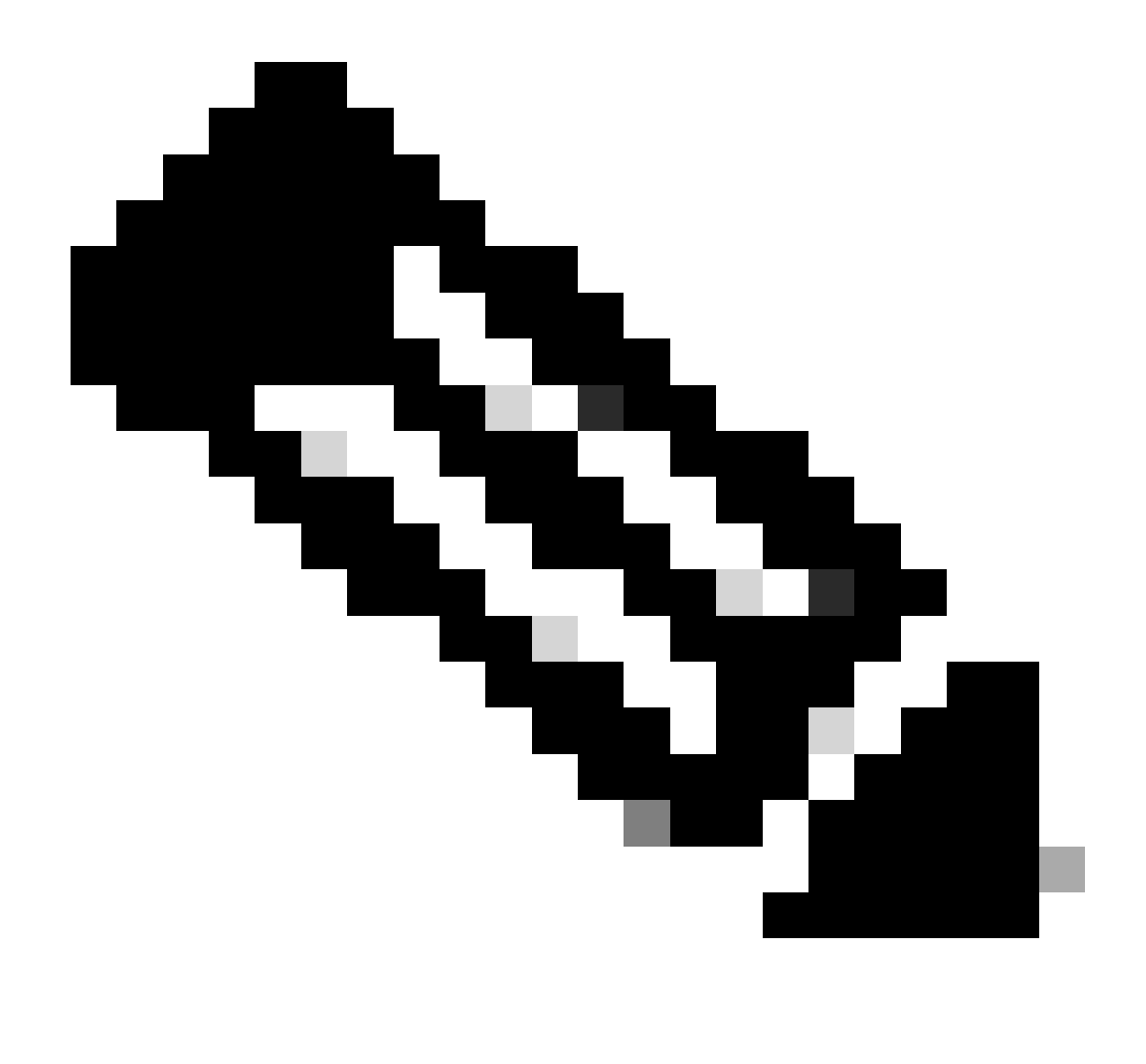

Hinweis: Wiederholen Sie die Schritte für alle Zertifizierungsstellenzertifikate, die Teil der ISE-Zertifikatvalidierungskette sind. Beginnen Sie immer mit dem Zertifikat der Stammzertifizierungsstelle, und beenden Sie es mit dem niedrigsten Zertifikat der Zwischenzertifizierungsstelle der Kette.

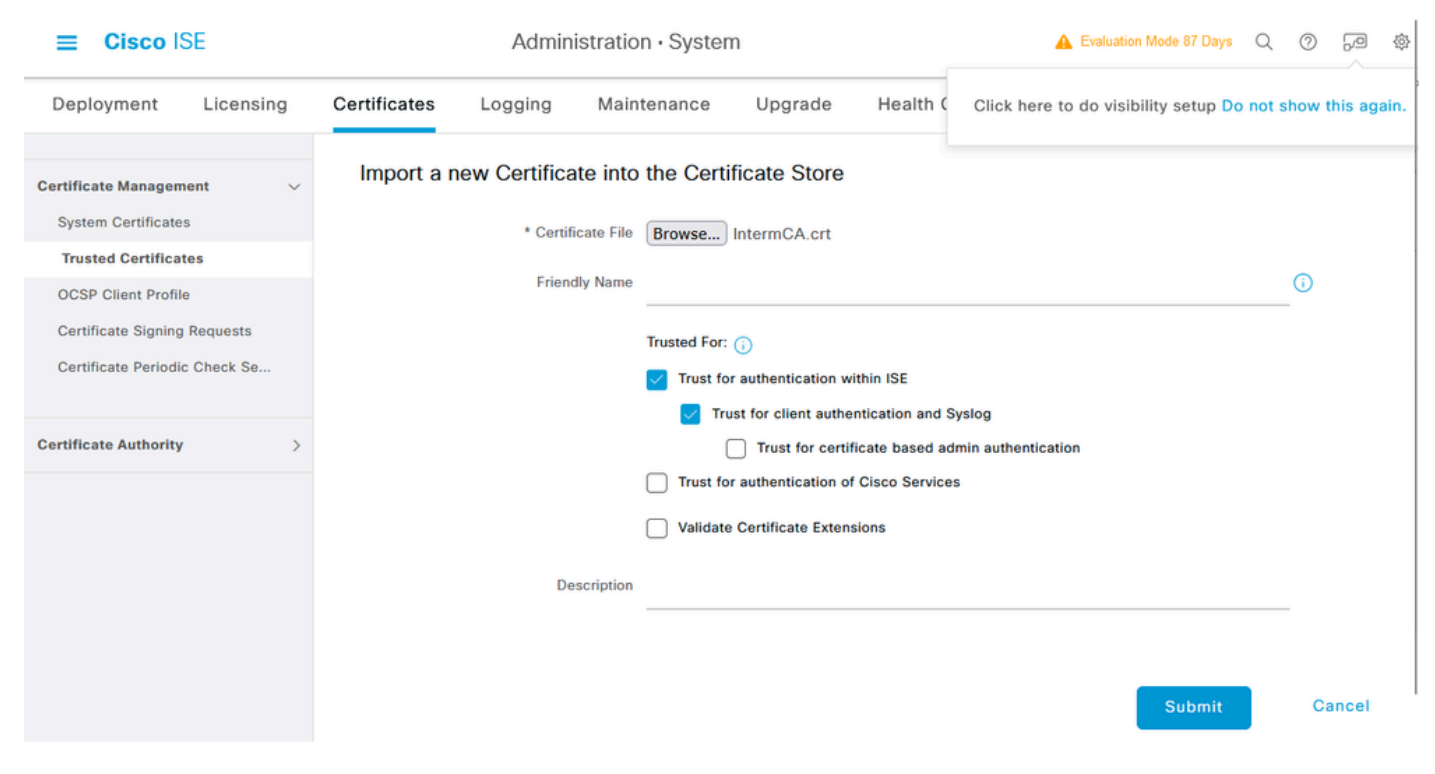

```
Dialogfeld zum Importieren von ISE-Zwischenzertifikaten
```

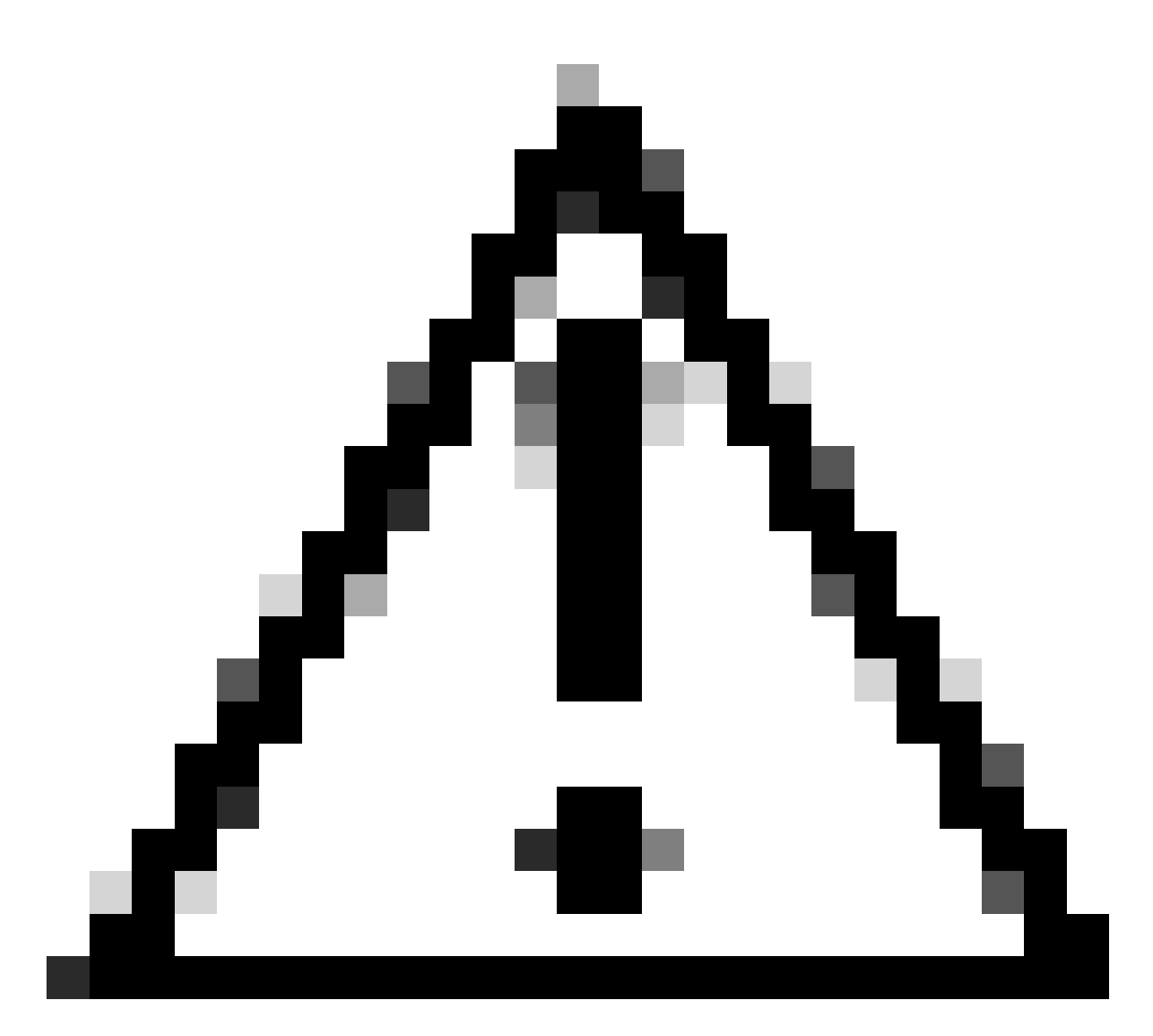

Vorsicht: Wenn das ISE- und das WLC-Zertifikat von verschiedenen Zertifizierungsstellen ausgestellt werden, müssen Sie auch alle Zertifizierungsstellenzertifikate importieren, die zur WLC-Zertifikatskette gehören. Die ISE akzeptiert das WLC-Zertifikat auf dem DTLS-Zertifikataustausch erst, wenn Sie diese Zertifizierungsstellenzertifikate importieren.

| Deployment                                                  | Licensing  | Certificates | Logging                                            | Maintenance                  | Upgrade             | Health Checks | Backup & Restore | Admin Access | Settings |
|-------------------------------------------------------------|------------|--------------|----------------------------------------------------|------------------------------|---------------------|---------------|------------------|--------------|----------|
| Certificate Managem                                         | ient       | Import Se    | erver Certifica                                    | ate                          |                     |               |                  |              |          |
| System Certifica                                            | tes        | * Sele       | ct Node                                            | ise-vbeta                    | ~                   |               |                  |              |          |
| Trusted Certificate<br>OCSP Client Profil                   | e          | * Cert       | ificate File                                       | Browse                       | SE.crt              |               |                  |              |          |
| Certificate Signing                                         | Requests   | * Priva      | ate Key File                                       | Browse                       | SE.key              |               |                  |              |          |
| Certificate Periodi                                         | c Check Se | Passw        | vord                                               | ••••••                       |                     |               |                  |              |          |
| Certificate Authority                                       |            | > Friend     | lly Name                                           |                              |                     |               | 0                |              |          |
|                                                             |            | Allow        | Wildcard Certifica                                 | tes 🗌 🚺                      |                     |               |                  |              |          |
|                                                             |            | Valida       | ate Certificate Exte                               | nsions 🗌 🕕                   |                     |               |                  |              |          |
|                                                             |            |              | Usa                                                | ige                          |                     |               |                  |              |          |
| Admin: Use certificate to authenticate the ISE Admin Portal |            |              |                                                    |                              |                     |               |                  |              |          |
|                                                             |            | EAP A        | Authentication: Use co                             | ertificate for EAP protocols | that use SSL/TLS tu | nneling       |                  |              |          |
|                                                             |            | RADIL        | RADIUS DTLS: Use certificate for the RADSec server |                              |                     |               |                  |              |          |
|                                                             |            | pxGrid       | d: Use certificate for t                           | he pxGrid Controller         |                     |               |                  |              |          |

ISE-Menü für den Import von Gerätezertifikaten

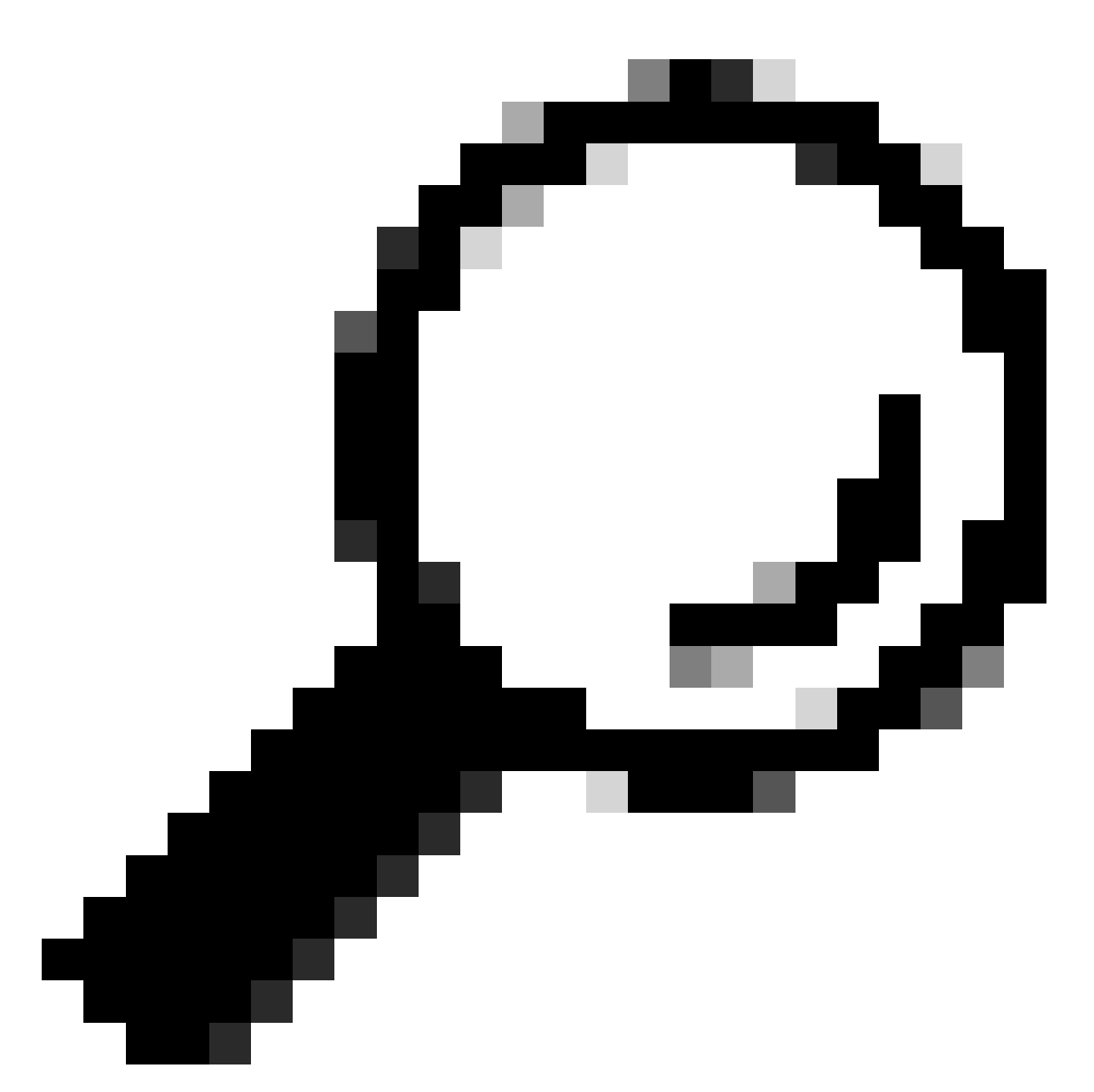

Tipp: Sie müssen in diesem Schritt nur das ISE-Gerätezertifikat importieren. Dieses Zertifikat ist die einzige ISE-Vermittlungsstelle, die den DTLS-Tunnel aufbaut. Das WLC-Gerätezertifikat und der private Schlüssel müssen nicht importiert werden, da das WLC-Zertifikat mit den zuvor importierten CA-Zertifikaten verifiziert wird.

#### Zertifikate in WLC importieren

- 1. Navigieren Sie auf dem WLC zu Configuration > Security > PKI Management, und gehen Sie zur Registerkarte Add Certificate.
- 2. Klicken Sie auf das Dropdown-Menü PKCS12-Zertifikat importieren, und legen Sie als Transporttyp Desktop (HTTPS) fest.
- 3. Klicken Sie auf die Schaltfläche Select File (Datei auswählen), und wählen Sie die zuvor vorbereitete .pfx-Datei aus.

4. Geben Sie das Importpasswort ein und klicken Sie abschließend auf Importieren.

| <ul> <li>Import PKCS12 Certificate</li> </ul> |                 |
|-----------------------------------------------|-----------------|
| Transport Type                                | Desktop (HTTPS) |
| Source File Path*                             | E Select File   |
| Certificate Password*                         | ******          |
|                                               | Import          |

Dialog zum Importieren von WLC-Zertifikaten

Weitere Informationen zum Importvorgang finden Sie unter <u>Generate and Download CSR</u> <u>Certificates on Catalyst 9800 WLCs (CSR-Zertifikate für Catalyst 9800 generieren und</u> <u>herunterladen</u>).

Deaktivieren Sie die Widerrufsprüfung in jedem automatisch erstellten Vertrauenspunkt, wenn der WLC keine Zertifikatsperrliste hat, die er über das Netzwerk überprüfen kann:

9800#configure terminal

9800(config)#crypto pki trustpoint WLC.pfx 9800(config)#revocation-check none 9800(config)#exit

9800(config)#crypto pki trustpoint WLC.pfx-rrr1
9800(config)#revocation-check none
9800(config)#exit

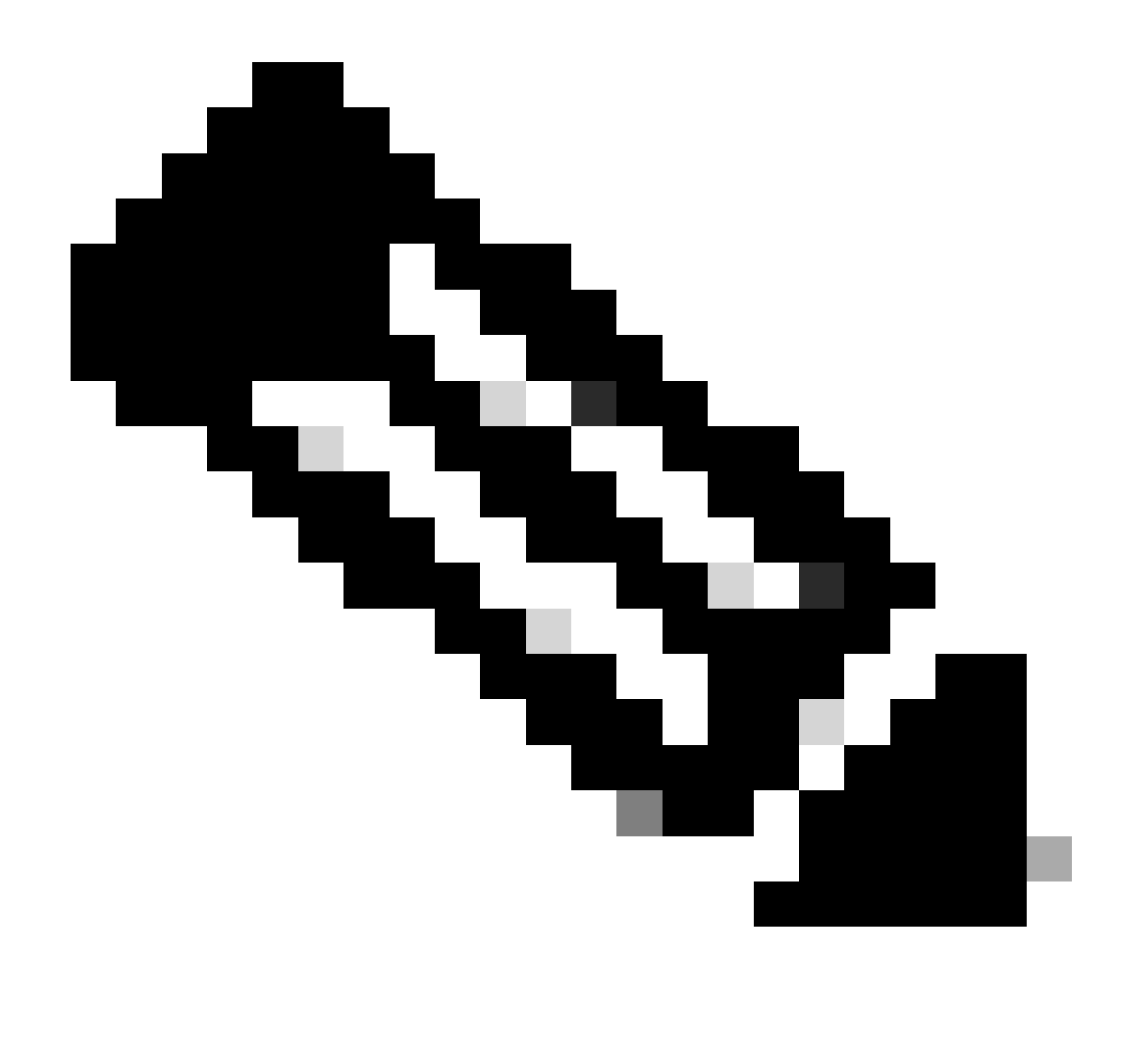

Hinweis: Wenn Sie eine mehrstufige Zertifizierungsstelle auf OpenSSL mit dem Dokument Configure Multi-Level CA on OpenSSL to Generate Cisco IOS XE Certificates erstellt haben, müssen Sie die Sperrprüfung deaktivieren, da kein Zertifikatsperrlisten-Server erstellt wurde.

Durch den automatisierten Import werden die erforderlichen Vertrauenspunkte für das WLC-Zertifikat und seine CA-Zertifikate erstellt.

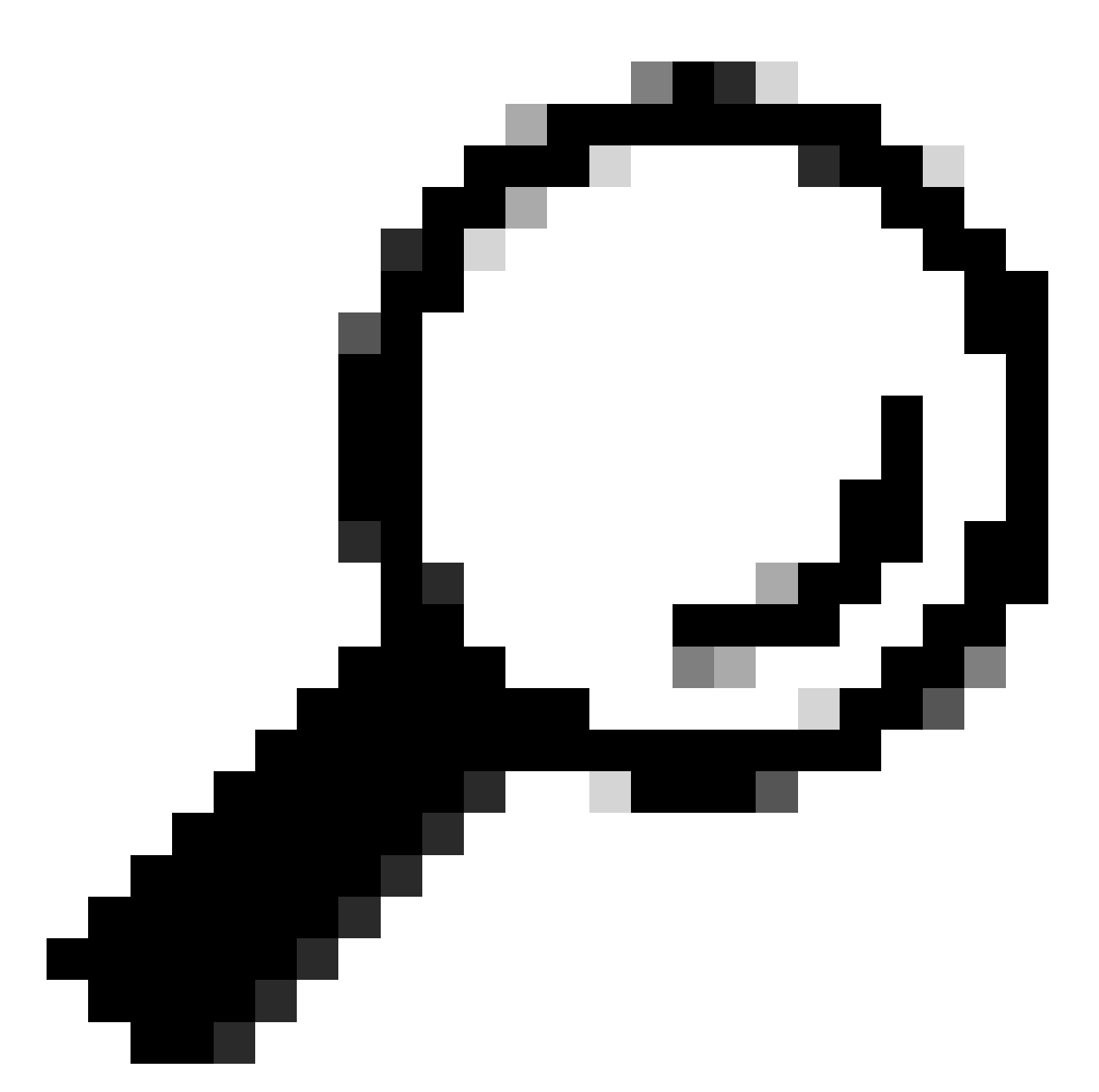

Tipp: Wenn die WLC-Zertifikate von derselben CA wie die ISE-Zertifikate ausgestellt wurden, können Sie dieselben Vertrauenspunkte verwenden, die automatisch aus dem WLC-Zertifikatsimport erstellt wurden. ISE-Zertifikate müssen nicht separat importiert werden.

Wenn das WLC-Zertifikat von einer anderen Zertifizierungsstelle als das ISE-Zertifikat ausgestellt wird, müssen Sie auch die ISE-Zertifizierungsstellenzertifikate in den WLC importieren, damit der WLC dem ISE-Gerätezertifikat vertrauen kann.

Erstellen Sie einen neuen Vertrauenspunkt für die Stammzertifizierungsstelle, und importieren Sie die ISE-Stammzertifizierungsstelle:

9800(config)#crypto pki trustpoint ISEroot 9800(ca-trustpoint)#revocation-check none 9800(ca-trustpoint)#enrollment terminal 9800(ca-trustpoint)#chain-validation stop 9800(ca-trustpoint)#exit 9800(config)#crypto pki authenticate ISEroot

Enter the base 64 encoded CA certificate. End with a blank line or the word "quit" on a line by itself

-----Paste the ISE root CA-----

Importieren Sie das nächste CA-Zwischenzertifikat in der ISE-Zertifizierungsstellenkette, d. h. das von der Stammzertifizierungsstelle ausgestellte Zertifizierungsstellenzertifikat:

hamariomed1(config)#crypto pki trustpoint ISEintermediate hamariomed1(ca-trustpoint)#revocation-check none hamariomed1(ca-trustpoint)#chain-validation continue ISErootCA hamariomed1(ca-trustpoint)#enrollment terminal hamariomed1(ca-trustpoint)#exit

hamariomed1(config)#crypto pki authenticate ISEintermediate

Enter the base 64 encoded CA certificate. End with a blank line or the word "quit" on a line by itself

-----Paste the ISE intermediate CA-----

Jede zusätzliche Zertifizierungsstelle in der Kette erfordert einen separaten Vertrauenspunkt. Jeder Vertrauenspunkt in der Kette muss auf den Vertrauenspunkt verweisen, der das Ausstellerzertifikat des Zertifikats enthält, das Sie mit dem Befehl chain-validation continue <Name des Ausstellervertrauenspunkts> importieren möchten.

Importieren Sie so viele Zertifizierungsstellenzertifikate, wie Ihre Zertifizierungsstellenkette enthält. Nachdem Sie die Ausstellerzertifizierungsstelle des ISE-Gerätezertifikats importiert haben, notieren Sie sich den Namen dieses Vertrauenspunkts.

Das ISE-Gerätezertifikat muss nicht auf den WLC importiert werden, damit RADIUS DTLS funktioniert.

#### **RADIUS-DTLS konfigurieren**

#### **ISE-Konfiguration**

Fügen Sie den WLC als Netzwerkgerät zur ISE hinzu. Navigieren Sie dazu zu Administration > Network Resources > Network devices > Add (Verwaltung > Netzwerkressourcen >

Netzwerkgeräte > Hinzufügen).

Geben Sie den Namen des Geräts und die IP der WLC-Schnittstelle ein, von der der RADIUS-Datenverkehr stammt. In der Regel die Wireless-Management-Schnittstelle IP. Blättern Sie nach unten, und überprüfen Sie die RADIUS-Authentifizierungseinstellungen sowie die Option DTLS erforderlich, und klicken Sie auf Senden:

| E Cisco ISE              |                       | Administration · Network Resources |                |            |                         |            |  |  |
|--------------------------|-----------------------|------------------------------------|----------------|------------|-------------------------|------------|--|--|
| Network Devices          | Network Device Groups | Network Device Profiles            | External RADIU | JS Servers | RADIUS Server Sequences | NAC Manage |  |  |
| Network Devices          | Network Devices Li    | st > New Network Device            |                |            |                         |            |  |  |
| Default Device           | Network Devi          | ces                                |                |            |                         |            |  |  |
| Device Security Settings |                       |                                    |                |            |                         |            |  |  |
|                          | Name                  | Radsecwlc                          |                |            |                         |            |  |  |
|                          | Description           |                                    |                |            |                         |            |  |  |
|                          |                       |                                    |                |            |                         |            |  |  |
|                          |                       |                                    |                |            |                         |            |  |  |
|                          | IP Addre              | ss                                 | 11 / 32        | ¢          |                         |            |  |  |
|                          | Device Profile        | 🚓 Cisco                            | <u> </u>       |            |                         |            |  |  |
|                          | Model Name            |                                    | ~              |            |                         |            |  |  |
|                          | Software Version      |                                    | ~              |            |                         |            |  |  |
|                          | Network Devi          | ce Group                           |                |            |                         |            |  |  |
|                          | Location              | All Locations                      | ~              | Set To Def | ault                    |            |  |  |
|                          | IPSEC                 | Is IPSEC Device                    | ~              | Set To Def | ault                    |            |  |  |
|                          | Device Type           | All Device Types                   | ~              | Set To Def | ault                    |            |  |  |
|                          | RAD                   | IUS Authentication Settin          | gs             |            |                         |            |  |  |

Neue Netzwerkgerätekonfiguration

#### RADIUS DTLS Settings ()

|        | $\sim$    | DTLS Required                         | 0                             |                |
|--------|-----------|---------------------------------------|-------------------------------|----------------|
|        | Sh        | ared Secret                           | radius/dtls                   | 0              |
|        | Co        | Α Ροπ                                 | 2083                          | Set To Default |
|        | lss<br>Ce | suer CA of ISE<br>ertificates for CoA | Select if required (optional) | 0              |
|        | DN        | IS Name                               |                               |                |
|        | G         | eneral Settings                       |                               |                |
|        |           | ) Enable KeyWrap                      | 0                             |                |
|        |           | Key Encryption Key                    |                               | Show           |
|        |           | Message Authentic<br>Code Key         | cator                         | Show           |
|        |           | Key Input Format                      |                               |                |
|        |           | O ASCII 🔿 H                           | EXADECIMAL                    |                |
|        | ~         | TACACS Aut                            | hentication Settings          |                |
| $\Box$ | $\sim$    | SNMP Setting                          | gs                            |                |
|        | ~         | Advanced Tr                           | ustSec Settings               |                |
|        |           |                                       |                               |                |

Submit

Radius-DTLS-Einstellungen für Netzwerkgerät auf der ISE

#### WLC-Konfiguration

Definieren Sie einen neuen Radius-Server zusammen mit der ISE-IP-Adresse und dem Standard-Port für Radius DTLS. Diese Konfiguration steht nur für die CLI zur Verfügung:

9800#configure terminal 9800(config)#radius server ISE 9800(config-radius-server)#address ipv4

9800(config-radius-server)#dtls port 2083

Radius DTLS muss den gemeinsamen geheimen Radius/dtls verwenden. Der 9800 WLC ignoriert alle konfigurierten Schlüssel, die nicht dieser ist:

Konfigurieren Sie mit demdtls trustpoint client

Befehl den Vertrauenspunkt, der das WLC-Gerätezertifikat enthält, für den Austausch gegen den DTLS-Tunnel.

Konfigurieren Sie mit demdtls trustpoint server

Befehl den Vertrauenspunkt, der die Ausstellerzertifizierungsstelle für das ISE-Gerätezertifikat enthält.

Der Client- und der Server-Vertrauenspunktname sind nur dann identisch, wenn das WLC- und das ISE-Zertifikat von derselben Zertifizierungsstelle ausgestellt wurden:

9800(config-radius-server)#dtls trustpoint client WLC.pfx 9800(config-radius-server)#dtls trustpoint server WLC.pfx

Konfigurieren Sie den WLC so, dass er nach einem der SANs (Subject Alternative Names) sucht, die im ISE-Zertifikat vorhanden sind. Diese Konfiguration muss genau einem der SANs entsprechen, die im Feld SANs des Zertifikats vorhanden sind.

Der 9800 WLC führt keine reguläre ausdrucksbasierte Übereinstimmung für das SAN-Feld aus. Dies bedeutet zum Beispiel, dass der Befehl dtls match-server-identity hostname \*.example.com für ein Platzhalterzertifikat, das <u>\*.example.com</u> auf seinem SAN-Feld hat, richtig ist, aber derselbe Befehl für ein Zertifikat, das <u>www.example.com</u> auf dem SAN-Feld enthält, nicht.

Der WLC vergleicht diesen Namen nicht mit einem Namenserver:

```
9800(config-radius-server)#dtls match-server-identity hostname ISE.example.com
9800(config-radius-server)#exit
```

Erstellen Sie eine neue Servergruppe, um die neue Radius DTLS für die Authentifizierung zu verwenden:

```
9800(config)#aaa group server radius Radsec
9800(config-sg-radius)#server name ISE
9800(config-sg-radius)#exit
```

Ab diesem Zeitpunkt können Sie diese Servergruppe wie jede andere Servergruppe auf dem WLC verwenden. Weitere Informationen zur Verwendung dieses Servers für die Wireless Client-Authentifizierung finden Sie unter <u>Configure 802.1X Authentication on Catalyst 9800 Wireless</u> <u>Controller Series (Konfigurieren der 802.1X-Authentifizierung auf Catalyst 9800 Wireless</u> <u>Controller-Serien</u>).

# Überprüfung

Überprüfen der Zertifikatinformationen

Um die Zertifikatinformationen für die erstellten Zertifikate zu überprüfen, führen Sie auf dem Linux-Terminal den folgenden Befehl aus:

openssl x509 -in

-text -noout

Es zeigt die vollständigen Zertifikatinformationen an. Dies ist nützlich, um die Ausstellerzertifizierungsstelle eines bestimmten Zertifikats zu ermitteln oder zu bestimmen, ob die Zertifikate die erforderlichen EKUs und SANs enthalten:

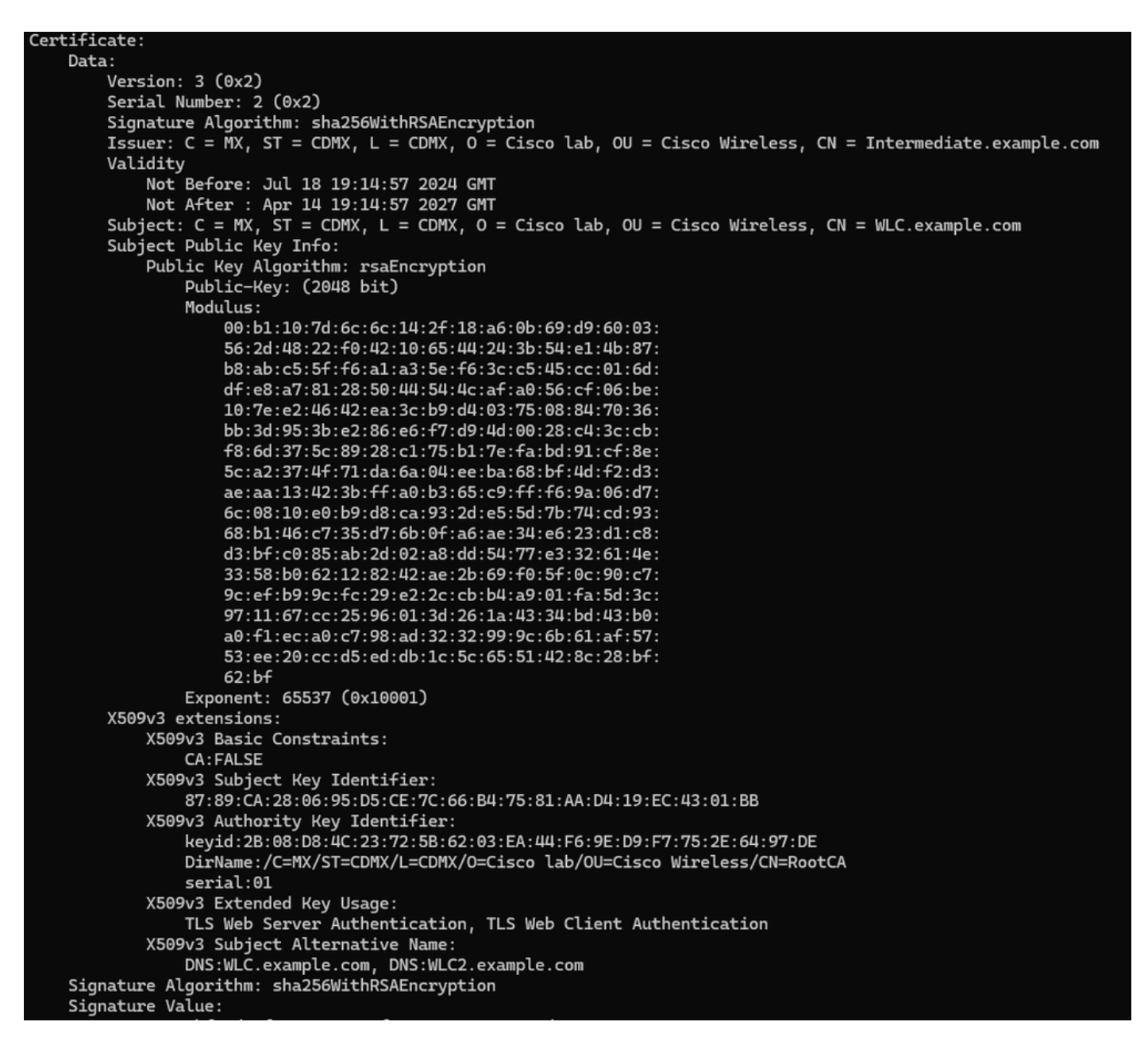

Informationen zu Cisco IOS XE-Gerätezertifikaten wie in OpenSSL dargestellt

#### Testauthentifizierung durchführen

Über den WLC können Sie die Radius DTLS-Funktionalität mit folgendem Befehl testen: test aaa group

new-code

9800#test aaa group Radsec testuser Cisco123 new-code User successfully authenticated USER ATTRIBUTES

username 0 "testuser"

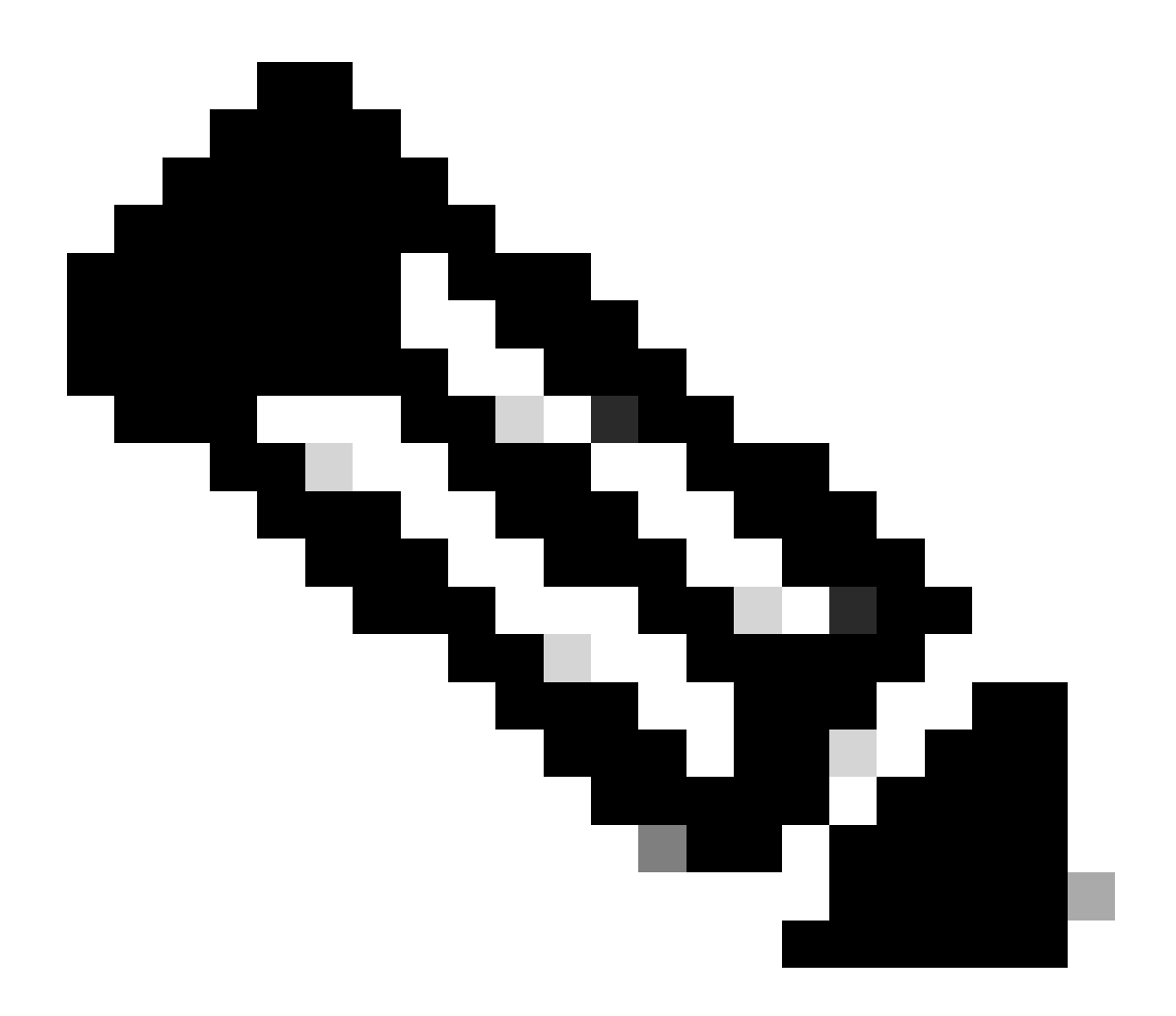

Hinweis: Die Ausgabe des Befehls access reject (Zugriff ablehnen) beim Testbefehl bedeutet, dass der WLC eine Access-Reject RADIUS-Nachricht erhalten hat, in welchem Fall RADIUS DTLS funktioniert. Es kann jedoch auch auf einen Fehler beim Einrichten des DTLS-Tunnels hinweisen. Der Testbefehl unterscheidet nicht zwischen beiden Szenarien. Im Abschnitt zur Fehlerbehebung finden Sie Hinweise, ob ein Problem vorliegt.

## Fehlerbehebung

Um die Ursache einer fehlgeschlagenen Authentifizierung zu überprüfen, können Sie diese Befehle aktivieren, bevor Sie eine Testauthentifizierung durchführen.

Dies ist die Ausgabe einer erfolgreichen Authentifizierung mit aktiviertem Debugging:

9800#test aaa group Radsec testuser Cisco123 new-code User successfully authenticated

```
USER ATTRIBUTES
```

0 "testuser" username 9800# Jul 18 21:24:38.301: %PARSER-5-HIDDEN: Warning!!! ' test platform-aaa group server-group Radsec user-na Jul 18 21:24:38.313: RADIUS/ENCODE(00000000):Orig. component type = Invalid Jul 18 21:24:38.313: RADIUS/ENCODE(00000000): dropping service type, "radius-server attribute 6 on-for-Jul 18 21:24:38.313: RADIUS(00000000): Config NAS IP: 0.0.0.0 Jul 18 21:24:38.313: vrfid: [65535] ipv6 tableid : [0] Jul 18 21:24:38.313: idb is NULL Jul 18 21:24:38.313: RADIUS(00000000): Config NAS IPv6: :: Jul 18 21:24:38.313: RADIUS(0000000): sending Jul 18 21:24:38.313: RADIUS/DECODE(00000000): There is no General DB. Want server details may not be sp Jul 18 21:24:38.313: RADSEC: DTLS default secret Jul 18 21:24:38.313: RADIUS/ENCODE: Best Local IP-Address 172.16.5.11 for Radius-Server 172.16.18.123 Jul 18 21:24:38.313: RADSEC: DTLS default secret Jul 18 21:24:38.313: RADIUS(00000000): Send Access-Request to 172.16.18.123:2083 id 53808/10, len 54 RADIUS: authenticator C3 4E 34 0A 91 EF 42 53 - 7E C8 BB 50 F3 98 B3 14 Jul 18 21:24:38.313: RADIUS: User-Password [2] 18 \* "testuser" Jul 18 21:24:38.313: RADIUS: User-Name [1] 10 Jul 18 21:24:38.313: RADIUS: NAS-IP-Address [4] 6 172.16.5.11 Jul 18 21:24:38.313: RADIUS\_RADSEC\_ENQ\_WAIT\_Q: Success Server(172.16.18.123)/Id(10) Jul 18 21:24:38.313: RADIUS\_RADSEC\_CLIENT\_PROCESS: Got DATA SEND MSG Jul 18 21:24:38.313: RADIUS\_RADSEC\_SOCK\_SET: 0 Success Jul 18 21:24:38.313: RADIUS\_RADSEC\_GENERATE\_HASHKEY: hash key(0) generated for sock(0) Jul 18 21:24:38.313: RADIUS\_RADSEC\_GENERATE\_HASHBUCKET: hash bucket(0) generated for sock(0) Jul 18 21:24:38.313: RADIUS\_RADSEC\_HASH\_KEY\_ADD\_CTX: add [radius\_radsec ctx(0x7522CE91BAC0)] succeedd f Jul 18 21:24:38.313: RADIUS\_RADSEC\_GET\_SOURCE\_ADDR: Success Jul 18 21:24:38.313: RADIUS\_RADSEC\_GET\_SOCK\_ADDR: Success Jul 18 21:24:38.313: RADIUS\_RADSEC\_SET\_LOCAL\_SOCK: Success Jul 18 21:24:38.313: RADIUS\_RADSEC\_SOCK\_SET: Success Jul 18 21:24:38.314: RADIUS\_RADSEC\_BIND\_SOCKET: Success Jul 18 21:24:38.314: RADIUS\_RADSEC\_CONN\_SET\_LPORT: Success Jul 18 21:24:38.314: RADIUS\_RADSEC\_CONN\_SET\_SERVER\_PORT: Success Jul 18 21:24:38.314: RADIUS\_RADSEC\_CLIENT\_HS\_START: local port = 54509 Jul 18 21:24:38.314: RADIUS\_RADSEC\_SOCKET\_CONNECT: Success Jul 18 21:24:38.315: RADIUS\_RADSEC\_UPDATE\_SVR\_REF\_CNT: Got radsec\_data Jul 18 21:24:38.315: RADIUS\_RADSEC\_UPDATE\_SVR\_REF\_CNT: Got valid rctx, with server\_handle B0000019 Jul 18 21:24:38.316: RADIUS\_RADSEC\_CLIENT\_HS\_START: TLS handshake in progress...(172.16.18.123/2083) Jul 18 21:24:38.316: RADIUS\_RADSEC\_START\_CONN\_TIMER: Started (172.16.18.123/2083) for 5 secs Jul 18 21:24:38.316: RADIUS\_RADSEC\_CONN\_STATE\_UPDATE: Success - State = 2 Jul 18 21:24:38.318: RADIUS\_RADSEC\_CLIENT\_PROCESS: Got Socket Event Jul 18 21:24:38.318: RADIUS\_RADSEC\_GENERATE\_HASHBUCKET: hash bucket(0) generated for sock(0) Jul 18 21:24:38.318: RADIUS\_RADSEC\_GENERATE\_HASHKEY: hash key(0) generated for sock(0) Jul 18 21:24:38.318: RADIUS\_RADSEC\_HASH\_KEY\_MATCH: hashkey1(0) matches hashkey2(0) TRUE Jul 18 21:24:38.318: RADIUS\_RADSEC\_HASH\_KEY\_GET\_CTX: radius radsec sock\_ctx(0x7522CE91BAC0:0) get for Jul 18 21:24:38.318: RADIUS\_RADSEC\_PROCESS\_SOCK\_EVENT: Handle socket event for TLS handshake(172.16.18. Jul 18 21:24:38.318: RADIUS\_RADSEC\_STOP\_TIMER: Stopped (172.16.18.123/2083) Jul 18 21:24:38.318: RADIUS\_RADSEC\_START\_CONN\_TIMER: Started (172.16.18.123/2083) for 5 secs

Jul 18 21:24:38.318: RADIUS\_RADSEC\_HS\_CONTINUE: TLS handshake in progress...(172.16.18.123/2083) Jul 18 21:24:38.318: RADIUS\_RADSEC\_SOCK\_TLS\_EVENT\_HANDLE: Success Jul 18 21:24:38.318: RADIUS\_RADSEC\_CLIENT\_PROCESS: Got Socket Event Jul 18 21:24:38.327: RADIUS\_RADSEC\_CLIENT\_PROCESS: Got Socket Event Jul 18 21:24:38.327: RADIUS\_RADSEC\_GENERATE\_HASHBUCKET: hash bucket(0) generated for sock(0) Jul 18 21:24:38.327: RADIUS\_RADSEC\_GENERATE\_HASHKEY: hash key(0) generated for sock(0) Jul 18 21:24:38.327: RADIUS\_RADSEC\_HASH\_KEY\_MATCH: hashkey1(0) matches hashkey2(0) TRUE Jul 18 21:24:38.327: RADIUS\_RADSEC\_HASH\_KEY\_GET\_CTX: radius radsec sock\_ctx(0x7522CE91BAC0:0) get for Jul 18 21:24:38.327: RADIUS\_RADSEC\_PROCESS\_SOCK\_EVENT: Handle socket event for TLS handshake(172.16.18. Jul 18 21:24:38.327: RADIUS\_RADSEC\_STOP\_TIMER: Stopped (172.16.18.123/2083) Jul 18 21:24:38.391: RADIUS\_RADSEC\_START\_CONN\_TIMER: Started (172.16.18.123/2083) for 5 secs Jul 18 21:24:38.391: RADIUS\_RADSEC\_HS\_CONTINUE: TLS handshake in progress...(172.16.18.123/2083) Jul 18 21:24:38.391: RADIUS\_RADSEC\_SOCK\_TLS\_EVENT\_HANDLE: Success Jul 18 21:24:38.391: RADIUS\_RADSEC\_CLIENT\_PROCESS: Got Socket Event Jul 18 21:24:38.397: RADIUS\_RADSEC\_CLIENT\_PROCESS: Got Socket Event Jul 18 21:24:38.397: RADIUS\_RADSEC\_GENERATE\_HASHBUCKET: hash bucket(0) generated for sock(0) Jul 18 21:24:38.397: RADIUS\_RADSEC\_GENERATE\_HASHKEY: hash key(0) generated for sock(0) Jul 18 21:24:38.397: RADIUS\_RADSEC\_HASH\_KEY\_MATCH: hashkey1(0) matches hashkey2(0) TRUE Jul 18 21:24:38.397: RADIUS\_RADSEC\_HASH\_KEY\_GET\_CTX: radius radsec sock\_ctx(0x7522CE91BAC0:0) get for Jul 18 21:24:38.397: RADIUS\_RADSEC\_PROCESS\_SOCK\_EVENT: Handle socket event for TLS handshake(172.16.18. Jul 18 21:24:38.397: RADIUS\_RADSEC\_STOP\_TIMER: Stopped (172.16.18.123/2083) Jul 18 21:24:38.397: RADIUS\_RADSEC\_HS\_CONTINUE: TLS handshake success!(172.16.18.123/2083) <----- TL Jul 18 21:24:38.397: RADIUS\_RADSEC\_CONN\_STATE\_UPDATE: Success - State = 3 Jul 18 21:24:38.397: RADIUS\_RADSEC\_UPDATE\_SVR\_REF\_CNT: Got radsec\_data Jul 18 21:24:38.397: RADIUS\_RADSEC\_UPDATE\_SVR\_REF\_CNT: Got valid rctx, with server\_handle B0000019 Jul 18 21:24:38.397: RADIUS-RADSEC-HS-SUCCESS: Negotiated Cipher is ECDHE-RSA-AES256-GCM-SHA384 Jul 18 21:24:38.397: RADIUS\_RADSEC\_START\_DATA\_SEND: RADSEC HS Done, Start data send (172.16.18.123/2083 Jul 18 21:24:38.397: RADIUS\_RADSEC\_UNQUEUE\_WAIT\_Q: Success Server(172.16.18.123)/Id(10) Jul 18 21:24:38.397: RADIUS\_RADSEC\_MSG\_SEND: RADSEC Write SUCCESS(id=10) Jul 18 21:24:38.397: RADIUS(00000000): Started 5 sec timeout Jul 18 21:24:38.397: RADIUS\_RADSEC\_UNQUEUE\_WAIT\_Q: Empty Server(172.16.18.123)/Id(-1) Jul 18 21:24:38.397: RADIUS\_RADSEC\_START\_DATA\_SEND: no more data available Jul 18 21:24:38.397: RADIUS\_RADSEC\_IDLE\_TIMER: Started (172.16.18.123/2083) Jul 18 21:24:38.397: RADIUS-RADSEC-HS-SUCCESS: Success Jul 18 21:24:38.397: RADIUS\_RADSEC\_SOCK\_TLS\_EVENT\_HANDLE: Success Jul 18 21:24:38.397: RADIUS\_RADSEC\_CLIENT\_PROCESS: Got Socket Event Jul 18 21:24:38.453: RADIUS\_RADSEC\_CLIENT\_PROCESS: Got Socket Event Jul 18 21:24:38.453: RADIUS\_RADSEC\_GENERATE\_HASHBUCKET: hash bucket(0) generated for sock(0) Jul 18 21:24:38.453: RADIUS\_RADSEC\_GENERATE\_HASHKEY: hash key(0) generated for sock(0) Jul 18 21:24:38.453: RADIUS\_RADSEC\_HASH\_KEY\_MATCH: hashkey1(0) matches hashkey2(0) TRUE Jul 18 21:24:38.453: RADIUS\_RADSEC\_HASH\_KEY\_GET\_CTX: radius radsec sock\_ctx(0x7522CE91BAC0:0) get for Jul 18 21:24:38.453: RADIUS\_RADSEC\_MSG\_RECV: RADSEC Bytes read= 20, Err= 0 Jul 18 21:24:38.453: RADIUS\_RADSEC\_SOCK\_READ\_EVENT\_HANDLE: Radius length is 113 Jul 18 21:24:38.453: RADIUS\_RADSEC\_SOCK\_READ\_EVENT\_HANDLE: Going to read rest 93 bytes Jul 18 21:24:38.453: RADIUS\_RADSEC\_MSG\_RECV: RADSEC Bytes read= 93, Err= 0 Jul 18 21:24:38.453: RADIUS\_RADSEC\_SOCK\_READ\_EVENT\_HANDLE: linktype = 7 - src port = 2083 - dest port = Jul 18 21:24:38.453: RADIUS: Received from id 54509/10 172.16.18.123:2083, Access-Accept, len 113 <----RADIUS: authenticator 4E CE 96 63 41 4B 43 04 - C7 A2 B5 05 C2 78 A7 0D "testuser" Jul 18 21:24:38.453: RADIUS: User-Name 10 [1] Jul 18 21:24:38.453: RADIUS: Class [25] 83 RADIUS: 43 41 43 53 3A 61 63 31 30 31 32 37 62 64 38 74 [CACS:ac10127bd8t] 47 58 50 47 4E 63 6C 57 76 2F 39 67 44 66 51 67 [GXPGNc]Wv/9gDfQg] RADIUS: RADIUS: 63 4A 76 6C 35 47 72 33 71 71 47 36 4C 66 35 59 [cJvl5Gr3qqG6Lf5Y] 52 42 2F 7A 57 55 39 59 3A 69 73 65 2D 76 62 65 [RB/zWU9Y:ise-vbe] RADIUS: 74 61 6E 63 6F 2F 35 31 30 34 33 39 38 32 36 2F [tanco/510439826/] RADIUS: RADIUS: 39 [ 9] Jul 18 21:24:38.453: RADSEC: DTLS default secret Jul 18 21:24:38.453: RADIUS/DECODE(00000000): There is no General DB. Reply server details may not be r Jul 18 21:24:38.453: RADIUS(0000000): Received from id 54509/10

#### Unbekannte CA von WLC gemeldet

Wenn der WLC die von der ISE bereitgestellten Zertifikate nicht validieren kann, erstellt er keinen DTLS-Tunnel, und die Authentifizierung schlägt fehl.

Dies ist ein Beispiel für die Debugmeldungen, die in diesem Fall angezeigt werden:

```
9800#test aaa group Radsec testuser Cisco123 new-code
Jul 19 00:59:09.695: %PARSER-5-HIDDEN: Warning!!! ' test platform-aaa group server-group Radsec user-na
Jul 19 00:59:09.706: RADIUS/ENCODE(0000000):Orig. component type = Invalid
Jul 19 00:59:09.707: RADIUS/ENCODE(00000000): dropping service type, "radius-server attribute 6 on-for-
Jul 19 00:59:09.707: RADIUS(00000000): Config NAS IP: 0.0.0.0
Jul 19 00:59:09.707: vrfid: [65535] ipv6 tableid : [0]
Jul 19 00:59:09.707: idb is NULL
Jul 19 00:59:09.707: RADIUS(00000000): Config NAS IPv6: ::
Jul 19 00:59:09.707: RADIUS(0000000): sending
Jul 19 00:59:09.707: RADIUS/DECODE(00000000): There is no General DB. Want server details may not be sp
Jul 19 00:59:09.707: RADSEC: DTLS default secret
Jul 19 00:59:09.707: RADIUS/ENCODE: Best Local IP-Address 172.16.5.11 for Radius-Server 172.16.18.123
Jul 19 00:59:09.707: RADSEC: DTLS default secret
Jul 19 00:59:09.707: RADIUS(00000000): Send Access-Request to 172.16.18.123:2083 id 52764/13, len 54
RADIUS: authenticator E8 09 1D B0 72 50 17 E6 - B4 27 F6 E3 18 25 16 64
Jul 19 00:59:09.707: RADIUS: User-Password
                                                        18
                                                  [2]
                                                            "testuser"
Jul 19 00:59:09.707: RADIUS: User-Name
                                                  [1]
                                                        10
Jul 19 00:59:09.707: RADIUS: NAS-IP-Address
                                                  [4]
                                                        6
                                                            172.16.5.11
Jul 19 00:59:09.707: RADIUS_RADSEC_ENQ_WAIT_Q: Success Server(172.16.18.123)/Id(13)
Jul 19 00:59:09.707: RADIUS_RADSEC_CLIENT_PROCESS: Got DATA SEND MSG
Jul 19 00:59:09.707: RADIUS_RADSEC_SOCK_SET: 0 Success
Jul 19 00:59:09.707: RADIUS_RADSEC_GENERATE_HASHKEY: hash key(0) generated for sock(0)
Jul 19 00:59:09.707: RADIUS_RADSEC_GENERATE_HASHBUCKET: hash bucket(0) generated for sock(0)
Jul 19 00:59:09.707: RADIUS_RADSEC_HASH_KEY_ADD_CTX: add [radius_radsec ctx(0x7522CE91BAC0)] succeedd f
Jul 19 00:59:09.707: RADIUS_RADSEC_GET_SOURCE_ADDR: Success
Jul 19 00:59:09.707: RADIUS_RADSEC_GET_SOCK_ADDR: Success
Jul 19 00:59:09.707: RADIUS_RADSEC_SET_LOCAL_SOCK: Success
Jul 19 00:59:09.707: RADIUS_RADSEC_SOCK_SET: Success
Jul 19 00:59:09.707: RADIUS_RADSEC_BIND_SOCKET: Success
Jul 19 00:59:09.707: RADIUS_RADSEC_CONN_SET_LPORT: Success
Jul 19 00:59:09.707: RADIUS_RADSEC_CONN_SET_SERVER_PORT: Success
Jul 19 00:59:09.707: RADIUS_RADSEC_CLIENT_HS_START: local port = 49556
Jul 19 00:59:09.707: RADIUS_RADSEC_SOCKET_CONNECT: Success
Jul 19 00:59:09.709: RADIUS_RADSEC_UPDATE_SVR_REF_CNT: Got radsec_data
Jul 19 00:59:09.709: RADIUS_RADSEC_UPDATE_SVR_REF_CNT: Got valid rctx, with server_handle B0000019
Jul 19 00:59:09.709: RADIUS_RADSEC_CLIENT_HS_START: TLS handshake in progress...(172.16.18.123/2083)
Jul 19 00:59:09.709: RADIUS_RADSEC_START_CONN_TIMER: Started (172.16.18.123/2083) for 5 secsUser reject
uwu-9800#
Jul 19 00:59:09.709: RADIUS_RADSEC_CONN_STATE_UPDATE: Success - State = 2
Jul 19 00:59:09.711: RADIUS_RADSEC_CLIENT_PROCESS: Got Socket Event
Jul 19 00:59:09.711: RADIUS_RADSEC_GENERATE_HASHBUCKET: hash bucket(0) generated for sock(0)
Jul 19 00:59:09.711: RADIUS_RADSEC_GENERATE_HASHKEY: hash key(0) generated for sock(0)
Jul 19 00:59:09.711: RADIUS_RADSEC_HASH_KEY_MATCH: hashkey1(0) matches hashkey2(0) TRUE
Jul 19 00:59:09.711: RADIUS_RADSEC_HASH_KEY_GET_CTX: radius radsec sock_ctx(0x7522CE91BAC0:0) get for
Jul 19 00:59:09.711: RADIUS_RADSEC_PROCESS_SOCK_EVENT: Handle socket event for TLS handshake(172.16.18.
Jul 19 00:59:09.711: RADIUS_RADSEC_STOP_TIMER: Stopped (172.16.18.123/2083)
Jul 19 00:59:09.711: RADIUS_RADSEC_START_CONN_TIMER: Started (172.16.18.123/2083) for 5 secs
Jul 19 00:59:09.711: RADIUS_RADSEC_HS_CONTINUE: TLS handshake in progress...(172.16.18.123/2083)
Jul 19 00:59:09.711: RADIUS_RADSEC_SOCK_TLS_EVENT_HANDLE: Success
Jul 19 00:59:09.713: RADIUS_RADSEC_CLIENT_PROCESS: Got Socket Event
```

Jul 19 00:59:09.720: RADIUS\_RADSEC\_CLIENT\_PROCESS: Got Socket Event Jul 19 00:59:09.720: RADIUS\_RADSEC\_GENERATE\_HASHBUCKET: hash bucket(0) generated for sock(0) Jul 19 00:59:09.720: RADIUS\_RADSEC\_GENERATE\_HASHKEY: hash key(0) generated for sock(0) Jul 19 00:59:09.720: RADIUS\_RADSEC\_HASH\_KEY\_MATCH: hashkey1(0) matches hashkey2(0) TRUE Jul 19 00:59:09.720: RADIUS\_RADSEC\_HASH\_KEY\_GET\_CTX: radius radsec sock\_ctx(0x7522CE91BAC0:0) get for Jul 19 00:59:09.720: RADIUS\_RADSEC\_PROCESS\_SOCK\_EVENT: Handle socket event for TLS handshake(172.16.18. Jul 19 00:59:09.720: RADIUS\_RADSEC\_STOP\_TIMER: Stopped (172.16.18.123/2083) Jul 19 00:59:09.722: RADIUS\_RADSEC\_HS\_CONTINUE: TLS handshake failed! Jul 19 00:59:09.722: RADIUS\_RADSEC\_UNQUEUE\_WAIT\_Q: Success Server(172.16.18.123)/Id(13) Jul 19 00:59:09.722: RADIUS\_RADSEC\_FAILOVER\_HANDLER:Failng-over to new server = 0x0 Jul 19 00:59:09.722: RADIUS\_RADSEC\_UNQUEUE\_WAIT\_Q: Empty Server(172.16.18.123)/Id(-1) Jul 19 00:59:09.722: RADIUS\_RADSEC\_FAILOVER\_HANDLER: no more data available Jul 19 00:59:09.722: RADIUS\_RADSEC\_STOP\_TIMER: Stopped (172.16.18.123/2083) Jul 19 00:59:09.722: RADIUS\_RADSEC\_CONN\_CLOSE: Cleaned up timers for Radius RADSEC ctx Jul 19 00:59:09.722: RADIUS\_RADSEC\_GENERATE\_HASHKEY: hash key(0) generated for sock(0) Jul 19 00:59:09.722: RADIUS\_RADSEC\_GENERATE\_HASHBUCKET: hash bucket(0) generated for sock(0) Jul 19 00:59:09.722: RADIUS\_RADSEC\_HASH\_KEY\_DEL\_CTX: remove [radius\_radsec ctx(0x7522CE91BAC0)] succee Jul 19 00:59:09.722: RADIUS\_RADSEC\_CONN\_CLOSE: Hash table entry removed for RADSEC sock ctx Jul 19 00:59:09.723: RADIUS\_RADSEC\_CONN\_CLOSE: Success Jul 19 00:59:09.723: RADIUS\_RADSEC\_SOCK\_TLS\_EVENT\_HANDLE: Failed to complete TLS handshake <-----D Jul 19 00:59:09.723: RADIUS\_RADSEC\_STOP\_TIMER: Stopped (172.16.18.123/2083) Jul 19 00:59:09.723: RADIUS\_RADSEC\_CONN\_CLOSE: Cleaned up timers for Radius RADSEC ctx Jul 19 00:59:09.723: RADIUS\_RADSEC\_GENERATE\_HASHKEY: hash key(-1) generated for sock(-1) Jul 19 00:59:09.723: RADIUS\_RADSEC\_GENERATE\_HASHBUCKET: hash bucket(-1) generated for sock(-1) uwu-9800# Jul 19 00:59:09.723: RADIUS\_RADSEC\_HASH\_KEY\_DEL\_CTX: remove [radius\_radsec ctx(0x7522CE91BAC0)] succee Jul 19 00:59:09.723: RADIUS\_RADSEC\_CONN\_CLOSE: Hash table entry removed for RADSEC sock ctx Jul 19 00:59:09.723: RADIUS\_RADSEC\_CONN\_CLOSE: Success Jul 19 00:59:09.723: RADIUS\_RADSEC\_SOCK\_TLS\_EVENT\_HANDLE: Error Jul 19 00:59:09.723: RADIUS\_RADSEC\_PROCESS\_SOCK\_EVENT: failed to hanlde radsec hs event Jul 19 00:59:09.723: RADIUS/DECODE: No response from radius-server; parse response; FAIL Jul 19 00:59:09.723: RADIUS/DECODE: Case error(no response/ bad packet/ op decode); parse response; FAIL Jul 19 00:59:09.723: RADIUS\_RADSEC\_CLIENT\_PROCESS: Got Socket Event Jul 19 00:59:10.718: %RADSEC\_AUDIT\_MESSAGE-3-FIPS\_AUDIT\_FCS\_RADSEC\_SERVER\_CERTIFICATE\_VALIDATION\_FAILUR Jul 19 00:59:10.718: %RADSEC\_AUDIT\_MESSAGE-3-FIPS\_AUDIT\_FCS\_RADSEC\_SERVER\_IDENTITY\_CHECK\_FAILURE: Chass Jul 19 00:59:10.718: %RADSEC\_AUDIT\_MESSAGE-6-FIPS\_AUDIT\_FCS\_DTLSC\_DTLS\_SESSION\_CLOSED: Chassis 1 R0/0:

Um dies zu korrigieren, stellen Sie sicher, dass die auf dem WLC konfigurierte Identität genau mit einem der SANs im ISE-Zertifikat übereinstimmt:

9800(config)#radius server

9800(config)#dtls match-server-identity hostname

# Stellen Sie sicher, dass die Zertifikatskette der Zertifizierungsstelle ordnungsgemäß auf den Controller importiert wurde und dass die dtls trustpoint server

configuration uses the Issuer CA trustpoint.

## Von ISE gemeldete unbekannte Zertifizierungsstelle

Wenn die ISE die vom WLC bereitgestellten Zertifikate nicht validieren kann, erstellt sie keinen DTLS-Tunnel, und die Authentifizierungen schlagen fehl. Dies wird in den RADIUS Live Logs als Fehler angezeigt. Navigieren Sie zu Operations > Radius > Live logs (Vorgänge > Radius > Live-Protokolle zur Überprüfung).

Cisco ISE

| Overview               |                                                                                                    | Steps                                                   |
|------------------------|----------------------------------------------------------------------------------------------------|---------------------------------------------------------|
| Event                  | 5450 RADIUS DTLS handshake failed                                                                                                    | 91030 RADIUS DTLS handshake started                     |
|                        |                                                                                                    | 91104 RADIUS DTLS: no need to run Client Identity check |
| Username               |                                                                                                    | 91031 RADIUS DTLS: received client hello message        |
| Endpoint Id            |                                                                                                    | 91105 RADIUS DTLS: sent client hello verify request     |
| Endpoint Profile       |                                                                                                    | 91105 RADIUS DTLS: sent client hello verify request     |
|                        |                                                                                                    | 91031 RADIUS DTLS: received client hello message        |
| Authorization Result   |                                                                                                    | 91032 RADIUS DTLS: sent server hello message            |
|                        |                                                                                                    | 91033 RADIUS DTLS: sent server certificate              |
|                        |                                                                                                    | 91034 RADIUS DTLS: sent client certificate request      |
| Authentication Details |                                                                                                    | 91035 RADIUS DTLS: sent server done message             |
| Source Timestamp       | 2024_07_10_00:24:51_025                                                                                                    | 91035 RADIUS DTLS: sent server done message             |
| Source milestamp       | 2024-07-19 00.54.51.955                                                                                                    | 91035 RADIUS DTLS: sent server done message             |
| Received Timestamp     | 2024-07-19 00:34:51.935                                                                                                    | 91036 RADIUS DTLS: received client certificate          |
| Policy Server          | ise-vbetanco                                                                                                    | 91050 RADIUS DTLS: TLS handshake failed because of an   |
| Event                  | 5450 RADIUS DTLS handshake failed                                                                                                    | unknown GA in the certificates chain                    |
| Failure Reason         | 91050 RADIUS DTLS: TLS handshake failed because of an<br>unknown CA in the certificates chain                                                                                                    |                                                         |
| Resolution             | Ensure that the certificate authority that signed the client's<br>certificate is correctly installed in the Certificate Store page<br>(Administration > System > Certificates > Certificate<br>Management > Trusted Certificates). Check the<br>OpenSSLErrorMessage and OpenSSLErrorStack for more<br>information. If CRL is configured, check the System Diagnostics<br>for possible CRL downloading faults. |                                                         |
| Root cause             | RADIUS DTLS: SSL handshake failed because of an unknown CA in the certificates chain                                                                                                    |                                                         |
|                        |                                                                                                    |                                                         |

ISE Live Log meldet DTLS-Handshake-Fehler aufgrund unbekannter CA

Um dies zu korrigieren, stellen Sie sicher, dass Sie über Zwischen- und Stammzertifikate verfügen. Aktivieren Sie dazu die Kontrollkästchen Für Clientauthentifizierung vertrauen und Syslog unter Administration > System > Certificates > Trusted Certificates (Verwaltung > Zertifikate > Vertrauenswürdige Zertifikate).

#### Sperrprüfung wurde eingerichtet

Wenn die Zertifikate in den WLC importiert werden, ist für die neu erstellten Vertrauenspunkte die Sperrprüfung aktiviert. Dadurch versucht der WLC, nach einer Zertifikatssperrliste zu suchen, die nicht verfügbar oder erreichbar ist, und schlägt bei der Zertifikatsüberprüfung fehl. Stellen Sie sicher, dass jeder Vertrauenspunkt im Prüfpfad für die Zertifikate den Befehl revocation-

```
Jul 17 21:50:39.064: RADIUS_RADSEC_HASH_KEY_MATCH: hashkey1(0) matches hashkey2(0) TRUE
Jul 17 21:50:39.064: RADIUS_RADSEC_HASH_KEY_GET_CTX: radius radsec sock_ctx(0x780FB0715978:0) get for
Jul 17 21:50:39.064: RADIUS_RADSEC_PROCESS_SOCK_EVENT: Handle socket event for TLS handshake(172.16.18.
Jul 17 21:50:39.064: RADIUS_RADSEC_STOP_TIMER: Stopped (172.16.18.123/2083)
Jul 17 21:50:39.068: %PKI-3-CRL_FETCH_FAIL: CRL fetch for trustpoint WLC1.pfx failed
                      Reason : Enrollment URL not configured. <----- WLC tries to perform revocation c
Jul 17 21:50:39.070: RADIUS_RADSEC_HS_CONTINUE: TLS handshake failed!
Jul 17 21:50:39.070: RADIUS_RADSEC_UNQUEUE_WAIT_Q: Success Server(172.16.18.123)/Id(2)
Jul 17 21:50:39.070: RADIUS_RADSEC_FAILOVER_HANDLER:Failng-over to new server = 0x0
Jul 17 21:50:39.070: RADIUS_RADSEC_UNQUEUE_WAIT_Q: Empty Server(172.16.18.123)/Id(-1)
Jul 17 21:50:39.070: RADIUS_RADSEC_FAILOVER_HANDLER: no more data available
Jul 17 21:50:39.070: RADIUS_RADSEC_STOP_TIMER: Stopped (172.16.18.123/2083)
Jul 17 21:50:39.070: RADIUS_RADSEC_CONN_CLOSE: Cleaned up timers for Radius RADSEC ctx
Jul 17 21:50:39.070: RADIUS_RADSEC_GENERATE_HASHKEY: hash key(0) generated for sock(0)
Jul 17 21:50:39.070: RADIUS_RADSEC_GENERATE_HASHBUCKET: hash bucket(0) generated for sock(0)
Jul 17 21:50:39.070: RADIUS_RADSEC_HASH_KEY_DEL_CTX: remove [radius_radsec ctx(0x780FB0715978)] succee
Jul 17 21:50:39.070: RADIUS_RADSEC_CONN_CLOSE: Hash table entry removed for RADSEC sock ctx
Jul 17 21:50:39.070: RADIUS_RADSEC_CONN_CLOSE: Success
Jul 17 21:50:39.070: RADIUS_RADSEC_SOCK_TLS_EVENT_HANDLE: Failed to complete TLS handshake
Jul 17 21:50:39.070: RADIUS_RADSEC_STOP_TIMER: Stopped (172.16.18.123/2083)
Jul 17 21:50:39.070: RADIUS_RADSEC_CONN_CLOSE: Cleaned up timers for Radius RADSEC ctx
Jul 17 21:50:39.070: RADIUS_RADSEC_GENERATE_HASHKEY: hash key(-1) generated for sock(-1)
Jul 17 21:50:39.070: RADIUS_RADSEC_GENERATE_HASHBUCKET: hash bucket(-1) generated for sock(-1)
Jul 17 21:50:39.070: RADIUS_RADSEC_HASH_KEY_DEL_CTX: remove [radius_radsec ctx(0x780FB0715978)] succee
Jul 17 21:50:39.070: RADIUS_RADSEC_CONN_CLOSE: Hash table entry removed for RADSEC sock ctx
Jul 17 21:50:39.070: RADIUS_RADSEC_CONN_CLOSE: Success
Jul 17 21:50:39.070: RADIUS_RADSEC_SOCK_TLS_EVENT_HANDLE: Error
Jul 17 21:50:39.070: RADIUS_RADSEC_PROCESS_SOCK_EVENT: failed to hanlde radsec hs event
Jul 17 21:50:39.070: RADIUS_RADSEC_CLIENT_PROCESS: Got Socket Event
```

## Fehlerbehebung bei DTLS-Tunnelaufbau bei Paketerfassung

Der 9800 WLC bietet die Embedded Packet Capture (EPC)-Funktion, mit der Sie den gesamten gesendeten und empfangenen Datenverkehr für eine bestimmte Schnittstelle erfassen können. Die ISE bietet eine ähnliche Funktion namens TCP-Dump zur Überwachung von ein- und ausgehendem Datenverkehr. Wenn sie gleichzeitig verwendet werden, können Sie den Datenverkehr des DTLS-Sitzungsaufbaus aus der Perspektive beider Geräte analysieren.

Detaillierte Informationen zur Konfiguration des TCP-Dump auf der ISE finden Sie im <u>Cisco</u> <u>Identity Services Engine-Administratorhandbuch</u>. Informationen zur Konfiguration der EPC-Funktion auf dem WLC finden Sie auch unter <u>Fehlerbehebung</u> bei <u>Catalyst 9800 Wireless LAN</u> <u>Controllern</u>.

Dies ist ein Beispiel für die erfolgreiche Einrichtung eines DTLS-Tunnels.

| No. | Time                  | Source        | Destination   | Protocol Leng | jth Info                                                                                |
|-----|-----------------------|---------------|---------------|---------------|-----------------------------------------------------------------------------------------|
| Г   | 1 2024-10-18 12:04:2  | 172.16.85.122 | 172.16.18.123 | DTLSv1.2      | 237 Client Hello                                                                        |
|     | 2 2024-10-18 12:04:2  | 172.16.18.123 | 172.16.85.122 | DTLSv1.2      | 106 Hello Verify Request                                                                |
|     | 3 2024-10-18 12:04:2  | 172.16.85.122 | 172.16.18.123 | DTLSv1.2      | 269 Client Hello                                                                        |
|     | 6 2024-10-18 12:04:2  | 172.16.18.123 | 172.16.85.122 | DTLSv1.2      | 926 Server Hello, Certificate (Fragment), Certificate (Fragment), Certificate (Fragment |
|     | 8 2024-10-18 12:04:2  | 172.16.18.123 | 172.16.85.122 | DTLSv1.2      | 608 Certificate (Fragment), Certificate (Fragment), Certificate (Fragment), Certificate |
|     | 9 2024-10-18 12:04:2  | 172.16.85.122 | 172.16.18.123 | DTLSv1.2      | 270 Certificate (Fragment)                                                              |
|     | 10 2024-10-18 12:04:2 | 172.16.85.122 | 172.16.18.123 | DTLSv1.2      | 270 Certificate (Fragment)                                                              |
|     | 11 2024-10-18 12:04:2 | 172.16.85.122 | 172.16.18.123 | DTLSv1.2      | 270 Certificate (Fragment)                                                              |
|     | 12 2024-10-18 12:04:2 | 172.16.85.122 | 172.16.18.123 | DTLSv1.2      | 270 Certificate (Fragment)                                                              |
|     | 13 2024-10-18 12:04:2 | 172.16.85.122 | 172.16.18.123 | DTLSv1.2      | 270 Certificate (Fragment) DTLS Tunnel negotiation                                      |
|     | 14 2024-10-18 12:04:2 | 172.16.85.122 | 172.16.18.123 | DTLSv1.2      | 270 Certificate (Fragment)                                                              |
|     | 15 2024-10-18 12:04:2 | 172.16.85.122 | 172.16.18.123 | DTLSv1.2      | 270 Certificate (Fragment)                                                              |
|     | 16 2024-10-18 12:04:2 | 172.16.85.122 | 172.16.18.123 | DTLSv1.2      | 270 Certificate (Fragment)                                                              |
|     | 17 2024-10-18 12:04:2 | 172.16.85.122 | 172.16.18.123 | DTLSv1.2      | 270 Certificate (Fragment)                                                              |
|     | 18 2024-10-18 12:04:2 | 172.16.85.122 | 172.16.18.123 | DTLSv1.2      | 270 Certificate (Fragment)                                                              |
|     | 19 2024-10-18 12:04:2 | 172.16.85.122 | 172.16.18.123 | DTLSv1.2      | 270 Certificate (Fragment)                                                              |
|     | 20 2024-10-18 12:04:2 | 172.16.85.122 | 172.16.18.123 | DTLSv1.2      | 270 Certificate (Fragment)                                                              |
|     | 21 2024-10-18 12:04:2 | 172.16.85.122 | 172.16.18.123 | DTLSv1.2      | 270 Certificate (Fragment)                                                              |
|     | 22 2024-10-18 12:04:2 | 172.16.85.122 | 172.16.18.123 | DTLSv1.2      | 270 Certificate (Fragment)                                                              |
|     | 23 2024-10-18 12:04:2 | 172.16.85.122 | 172.16.18.123 | DTLSv1.2      | 270 Certificate (Fragment)                                                              |
|     | 24 2024-10-18 12:04:2 | 172.16.85.122 | 172.16.18.123 | DTLSv1.2      | 270 Certificate (Fragment)                                                              |
|     | 25 2024-10-18 12:04:2 | 172.16.85.122 | 172.16.18.123 | DTLSv1.2      | 270 Certificate (Reassembled), Client Key Exchange (Fragment)                           |
|     | 26 2024-10-18 12:04:2 | 172.16.85.122 | 172.16.18.123 | DTLSv1.2      | 270 Client Key Exchange (Reassembled), Certificate Verify (Fragment)                    |
|     | 27 2024-10-18 12:04:2 | 172.16.85.122 | 172.16.18.123 | DTLSv1.2      | 270 Certificate Verify (Fragment)                                                       |
|     | 28 2024-10-18 12:04:2 | 172.16.85.122 | 172.16.18.123 | DTLSv1.2      | 278 Certificate Verify (Reassembled), Change Cipher Spec, Encrypted Handshake Message   |
|     | 29 2024-10-18 12:04:2 | 172.16.18.123 | 172.16.85.122 | DTLSv1.2      | 121 Change Cipher Spec, Encrypted Handshake Message                                     |
|     | 30 2024-10-18 12:04:2 | 172.16.85.122 | 172.16.18.123 | DTLSv1.2      | 133 Application Data                                                                    |
|     | 31 2024-10-18 12:04:2 | 172.16.18.123 | 172.16.85.122 | DTLSv1.2      | 103 Application Data DTLS encrypted BADILLS Messages                                    |
|     | 48 2024-10-18 12:04:3 | 172.16.85.122 | 172.16.18.123 | DTLSv1.2      | 133 Application Data                                                                    |
| L   | 49 2024-10-18 12:04:3 | 172.16.18.123 | 172.16.85.122 | DTLSv1.2      | 103 Application Data                                                                    |

Paketerfassung bei RADIUS DTLS Tunnelaushandlung und verschlüsselten Nachrichten

Paketerfassungen zeigen, wie der DTLS-Tunnel eingerichtet wird. Wenn bei der Aushandlung ein Problem auftritt, beispielsweise aufgrund von verlorenem Datenverkehr zwischen Geräten oder DTLS-verschlüsselten Warnpaketen, können Sie das Problem mithilfe der Paketerfassung identifizieren.

#### Informationen zu dieser Übersetzung

Cisco hat dieses Dokument maschinell übersetzen und von einem menschlichen Übersetzer editieren und korrigieren lassen, um unseren Benutzern auf der ganzen Welt Support-Inhalte in ihrer eigenen Sprache zu bieten. Bitte beachten Sie, dass selbst die beste maschinelle Übersetzung nicht so genau ist wie eine von einem professionellen Übersetzer angefertigte. Cisco Systems, Inc. übernimmt keine Haftung für die Richtigkeit dieser Übersetzungen und empfiehlt, immer das englische Originaldokument (siehe bereitgestellter Link) heranzuziehen.